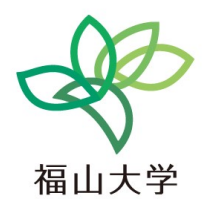

# 情報工学科での学び

### 金子邦彦 (福山大学・情報工学科)

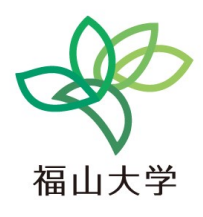

# 1 福山大学の雰囲気

### 福山大学はこんな所です (1/2)

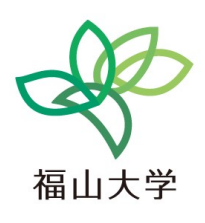

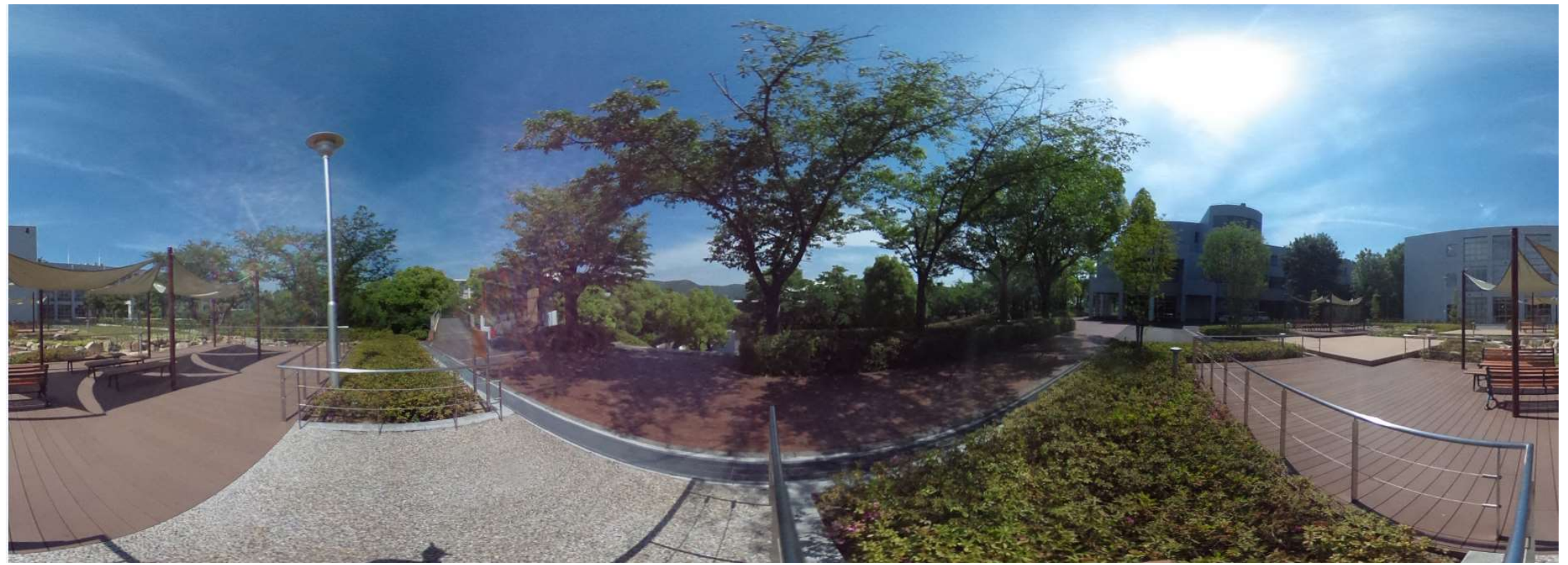

<u>広々キャンパス</u> 20を超えるビル群、広場、森、 食堂、野球場、サッカー場、テニスコート ホール(会館)、女子寮

### 福山大学はこんな所です (2/2)

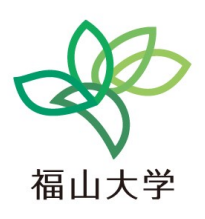

4

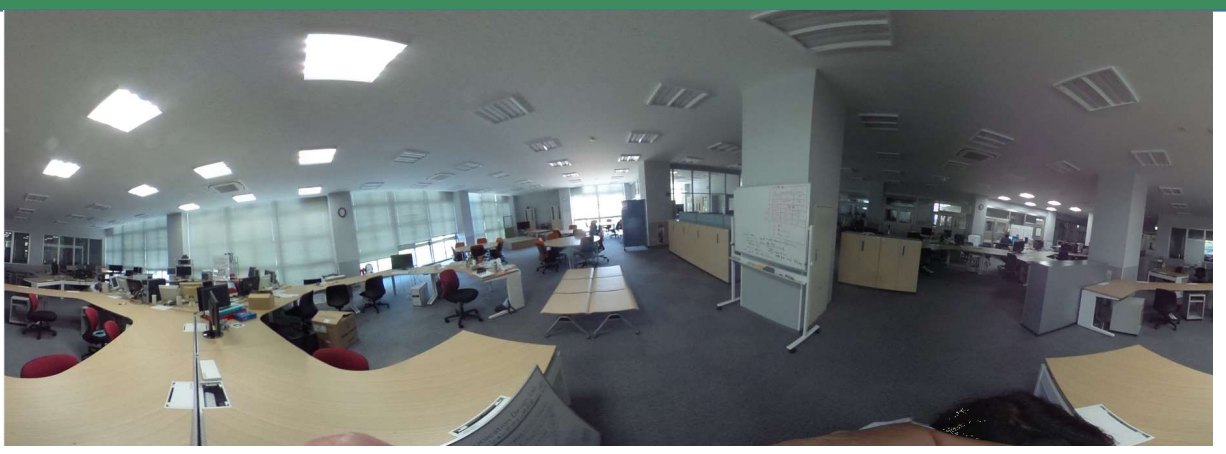

#### 学生だけでゆったり過ごせるプロジェクトエリア. 広々. 最新オフィス風

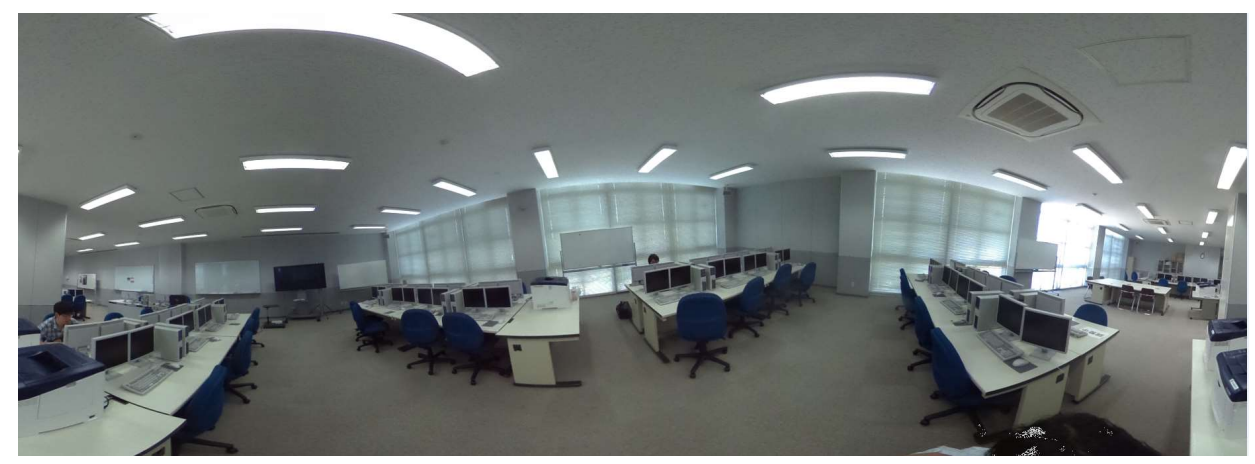

#### もちろん、パソコン室など、複数の実習室完備

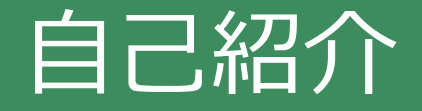

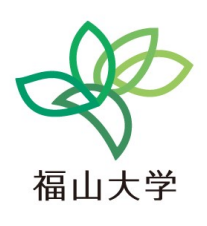

# 金子邦彦 (かねこ くにひこ) 51歳福山大学教授

#### • コンピュータを学び始めた理由

人間の知能や記憶の仕組みを、コンピュータで再現することに、十代のときから興味があった.

• 専門分野

データベース,人工知能,データ処理,コンピュータグラフィックス, コンピュータビジョン,情報システム

### 私の今までの実績

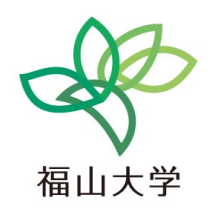

#### ≪教育経験≫

- •教科書執筆(2冊)
- ・ 地域貢献を通した実践教育

#### ≪研究実績≫

- 100編以上の査読付き国際会議、国際誌等での研究成果発表
- ・ 多数の講演
- のべ9000万円を超える研究資金の 獲得
- 複数の産学連携研究

#### ≪研究指導経験≫

卒業研究、大学院生の研究指導(修士 課程、博士課程)のべ数十名.

留学生多数

#### ≪授業経験≫

- ・データベース
- ・アルゴリズム
- ・マルチメディア
- コンピュータアーキテクチャ
- 情報ネットワーク
- ・プログラミング
- コンピュータリテラシ

メッセージ

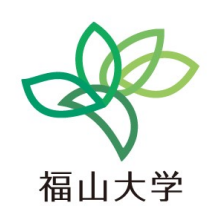

- 人生は楽しい
- ・自分の資質は,育てたり,変えたりすることができる.
- ・成功から学ぶ、失敗を恐れずに,失敗から「新しいこと」を学ぶこと もできる.
- ・仲間との**対話,質問**を通して,全員が**成長**できる.
- •知性は,自分で育てることができる.

#### 1大学の雰囲気

- •同じ専攻を志す学生が集まる
- ・専門に分かれ,高度な学びを行う場
- ・教員は,専門家の集団
- ・キャンパスは、数十の建物、付属施設の集合体

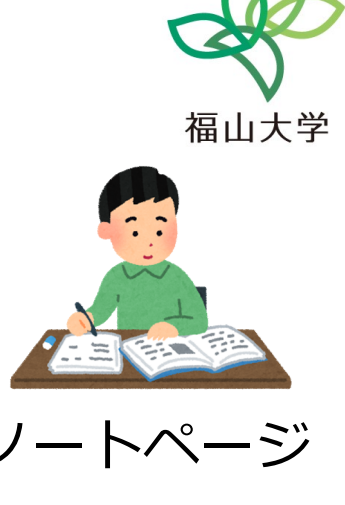

8

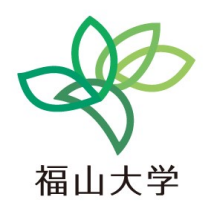

9

# 2 今日の授業内容

### <u>情報工学科で学べること</u>

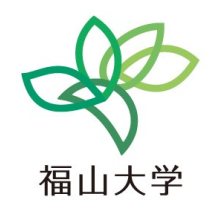

10

#### ◆ コンピュータはなぜ動くのか? コンピュータには何ができて何ができないのか?

# ◆ 我々の社会に普及しているコンピュータ. **コンピュータを使いこなすには? 正しく動くシステム**を自分で作るには?

#### ◆ **情報工学のフロンティア分野** 人工知能、画像処理、グラフィックス、データベース など

### 「コンピュータサイエンス」で学べること

#### 情報工学科1年生の科目

| 1 | コンピュータサイエンスとは.情報工学<br>のエコシステム.プログラミング入門 | 9  | 線形計画法, データの整理                         |
|---|-----------------------------------------|----|---------------------------------------|
| 2 | 作品制作とコンピュータ,人工知能,情<br>報のコード化            | 10 | プログラミングの基礎, オブジェクト,<br>メソッド           |
| 3 | 360度パノラマ画像, 3次元コン<br>ピュータグラフィックス        | 11 | プログラム実行の流れ, 条件分岐, 繰り<br>返し            |
| 4 | プログラムの構造, プログラミング開発<br>環境, コンピュータの計算の誤差 | 12 | プログラミングの基礎, 式の抽象化, 関<br>数, アルゴリズム(算法) |
| 5 | 人工知能の進展と社会の変革                           | 13 | 中間まとめ                                 |
| 6 | データベースシステム                              | 14 | プロセッサの仕組み, ビット, 論理演算,                 |
| 7 | シミュレーション, 乱数                            | 15 | Webシステム,情報システムの仕組み                    |
| 8 | グラフ, 一次式                                |    |                                       |

今日は,この一部を実施. (実際の授業と同じもの)

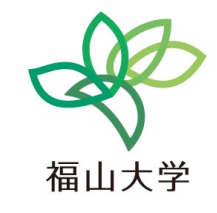

11

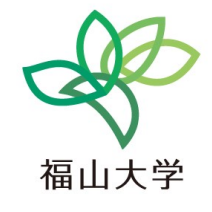

### 模擬授業の見どころ

- ・実際の授業の1コマ
- ・大学で学べることの確認

専門的な知識、技能の習得

大学での学び

交流,自発的意思を重視した学び パソコン演習とも合体 ※パソコンを持っていれば,自宅でも多く復習, 高度な学びの続行も可能

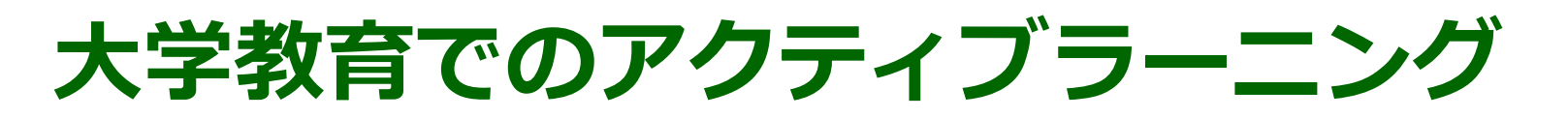

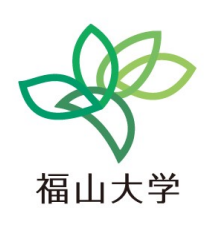

• アクティブラーニングとは、能動的な学習のこと

- ・学習者は、「書く」、「作る」、「まとめる」、「話す」、
   「発表する」などの多種多様な活動に参画しながら学習を
   行う
- ・仲間に教えることで,自分も成長する

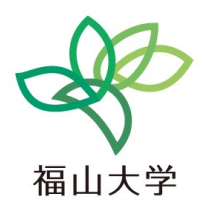

### 3 画像制作とコンピュータ (オンラインサービスを利用)

14

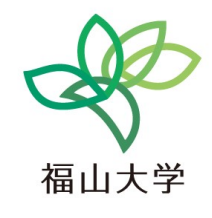

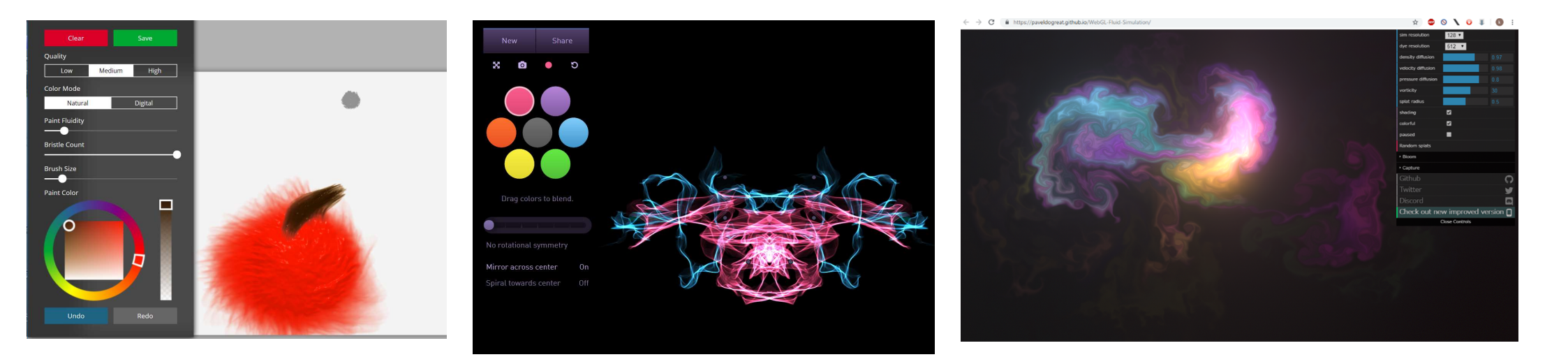

### パソコン演習の鉄則

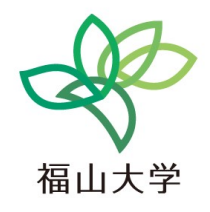

- ◆ たくさん話す (仲間と教えあう)
  教えることで自分も分かる.成長する.
- ◆ 自由にたくさん試す (失敗を恐れない)
  失敗を通して成長する
- ※ パソコンを持参している人は、そちらを使っても構いません.

「本番の授業」ではこのように指導しています.

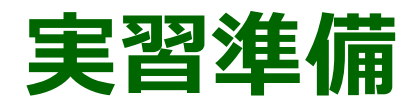

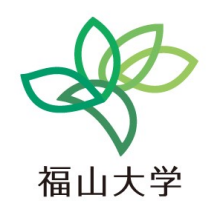

17

#### 1. パソコンに**ログイン**する

#### 2. Google Chrome Webブラウザを起動する

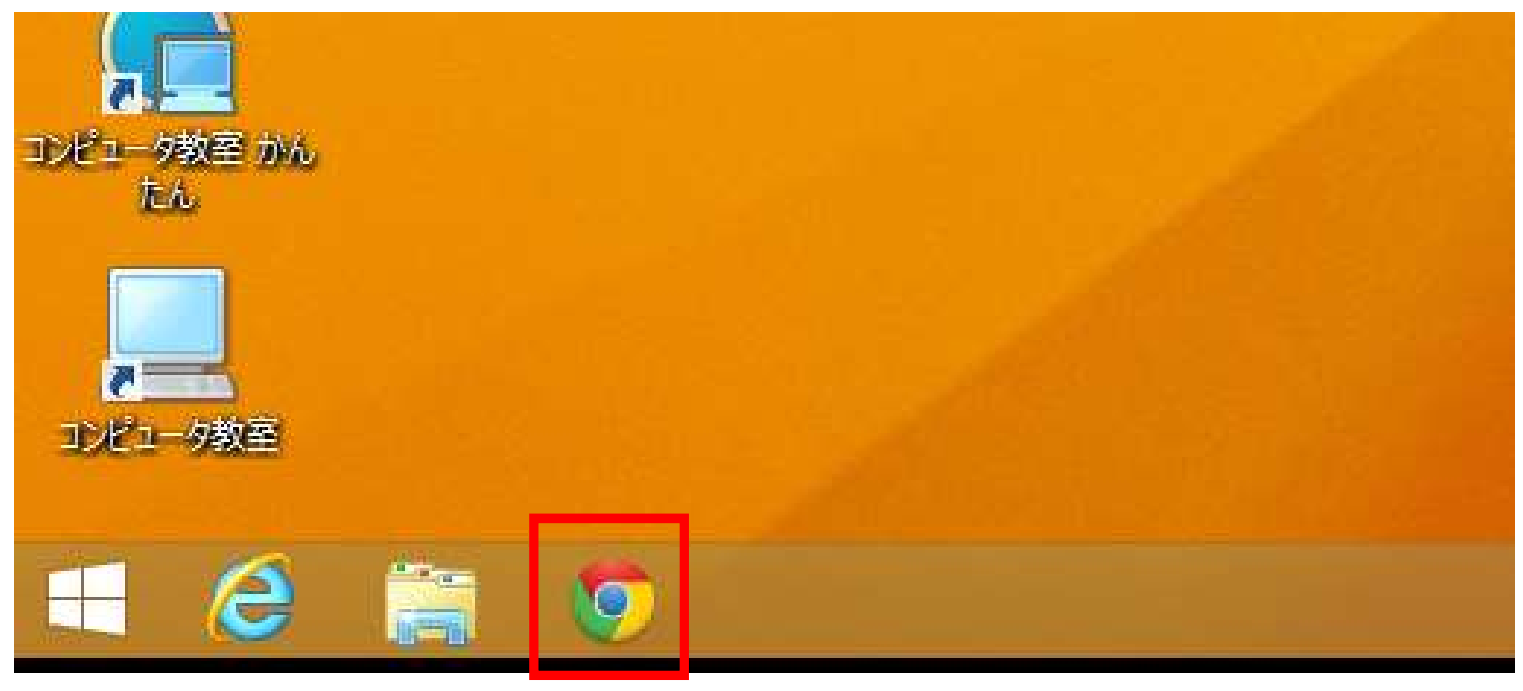

Webブラウザの起動

※ 次ページに続く

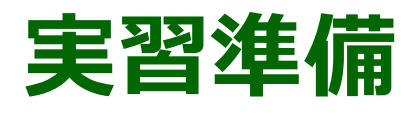

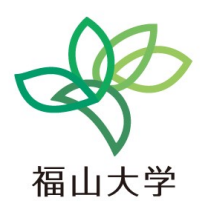

#### 3. Google Chrome Webブラウザで,次を開く https://www.kkaneko.jp/a/s.html

**ケイ かねこ ドット ジェイ ピー** スラッシュ **エイ** スラッシュ **エス** ドット エイチ ティー エム エル

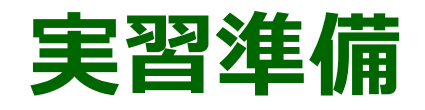

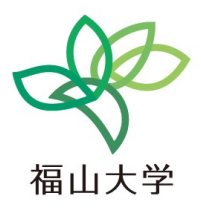

#### 4. **リンク**が3つある. それぞれを使用する

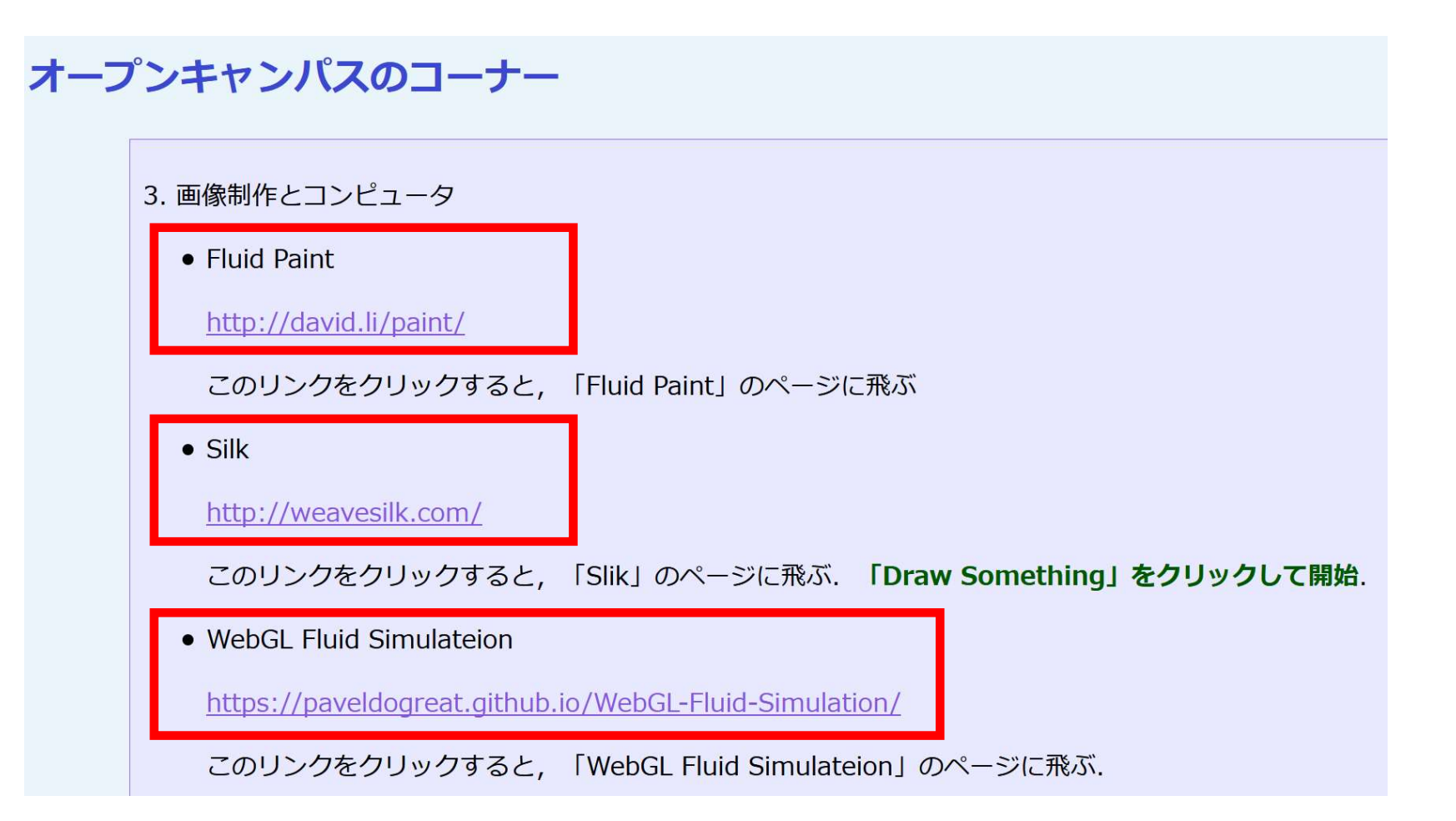

### ペイントソフト Fluid Paint

#### ペイントソフト Fluid Paint を用いて 自由に「絵」を描きなさい

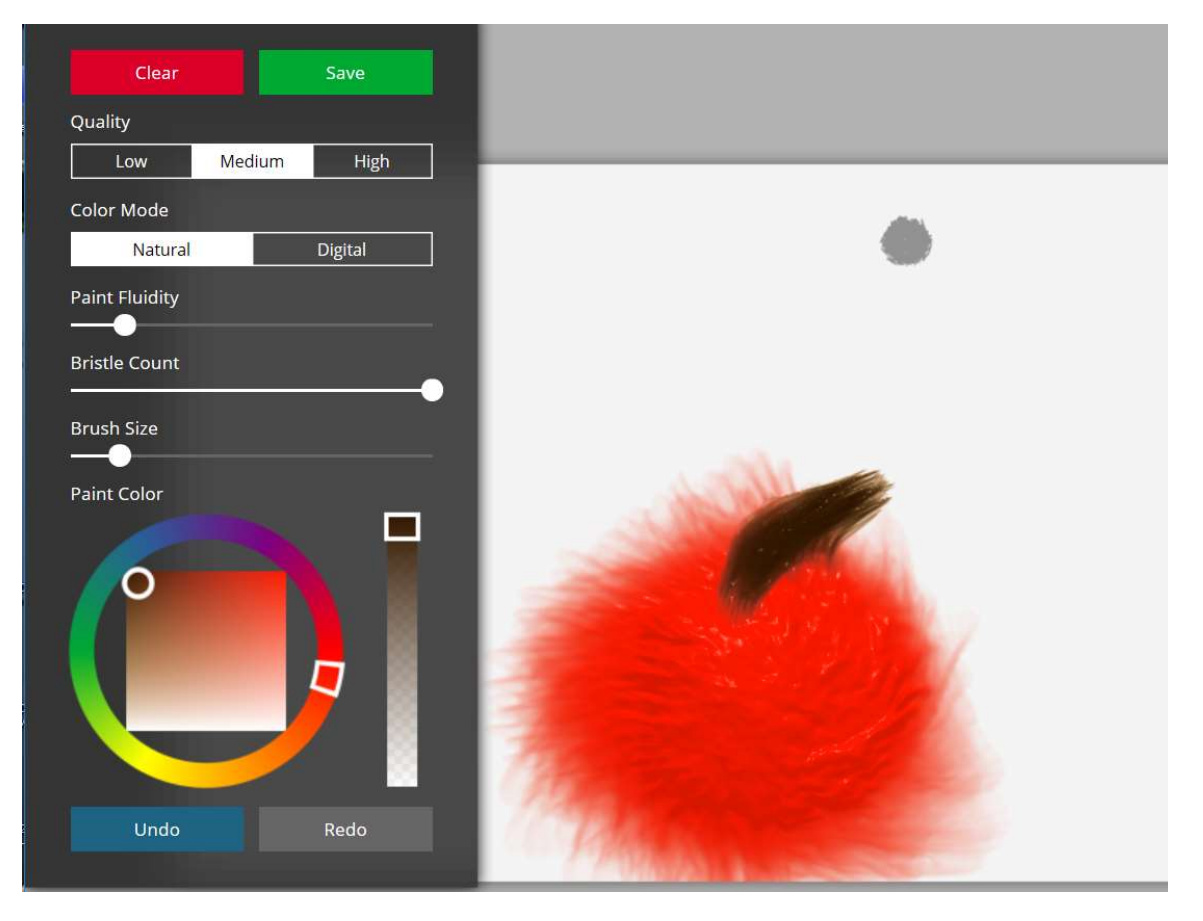

筆の設定は簡単にできる

- ・色
- ・サイズ
- ・毛先の多さ
- ・毛先の流動性など

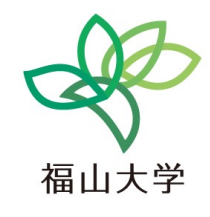

### ペイントソフト Fluid Paint ② 筆の設定は左側のメニューで、書き直すときは「Clear」をクリッ<sup>砂大学</sup>

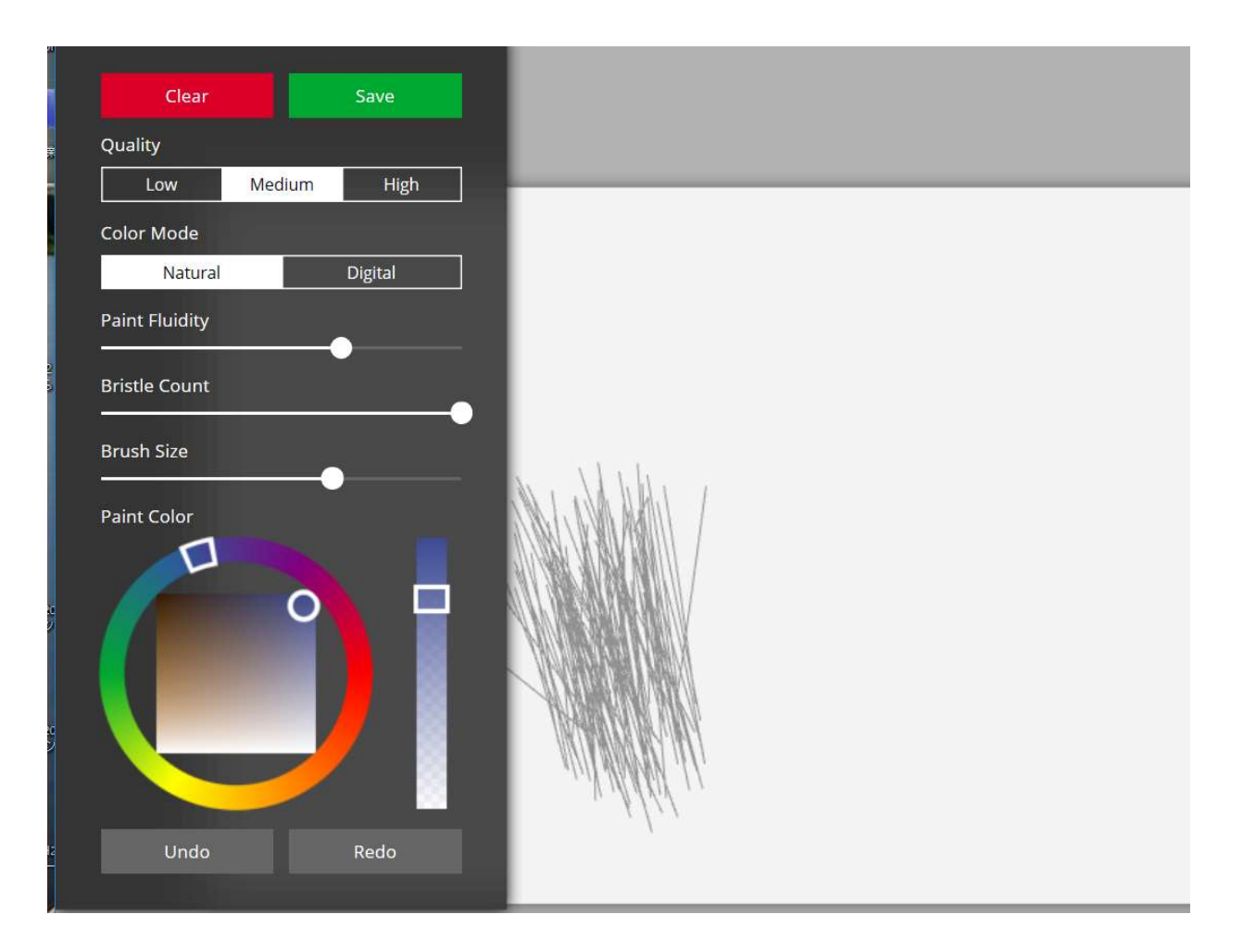

21

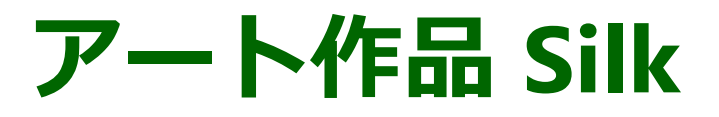

#### アート作品を手書きで作ることができるサイト

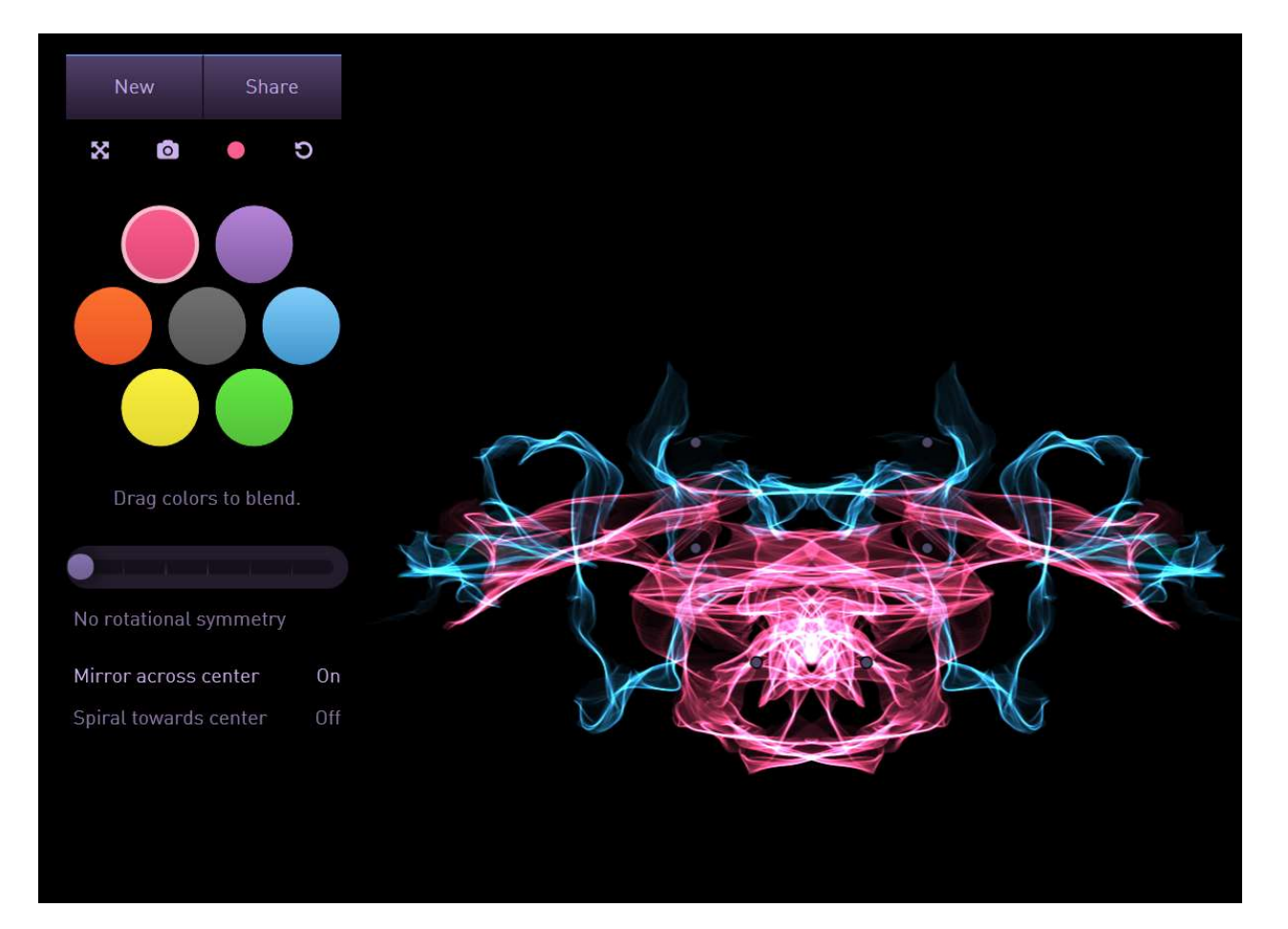

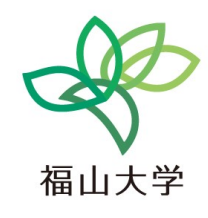

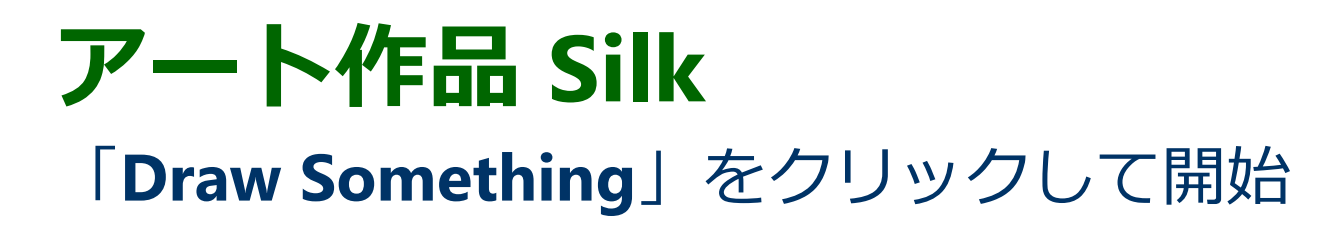

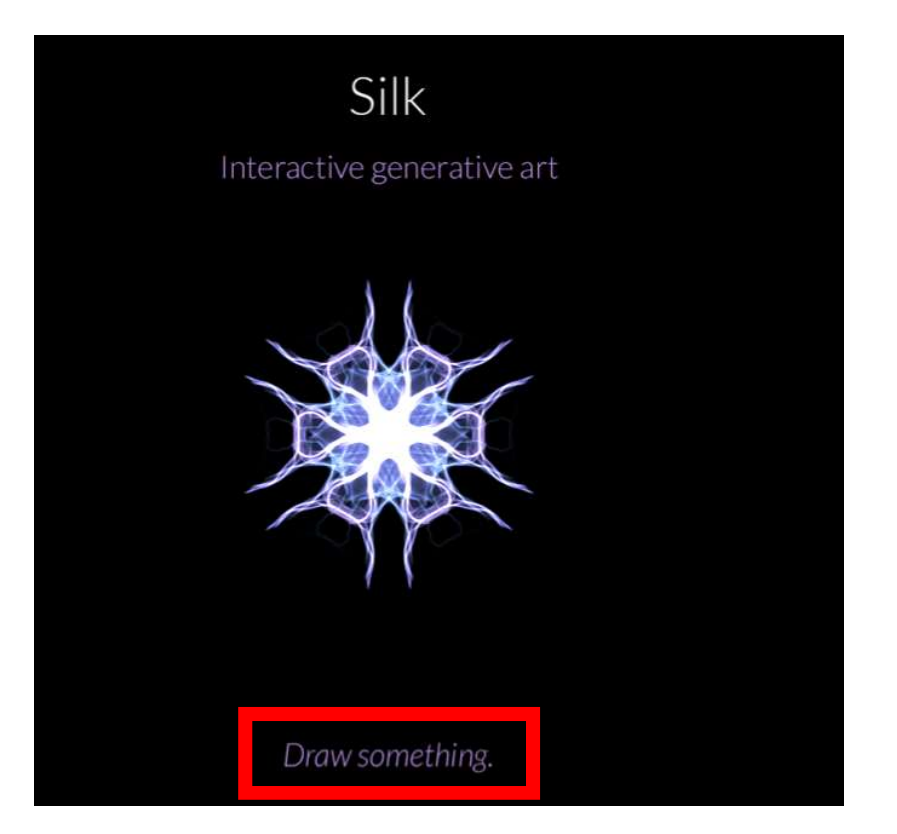

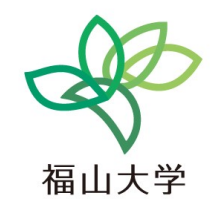

### アート作品 Silk 左上のメニューで, 色を選ぶことができる

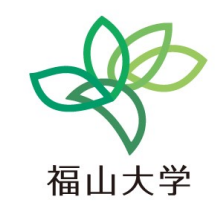

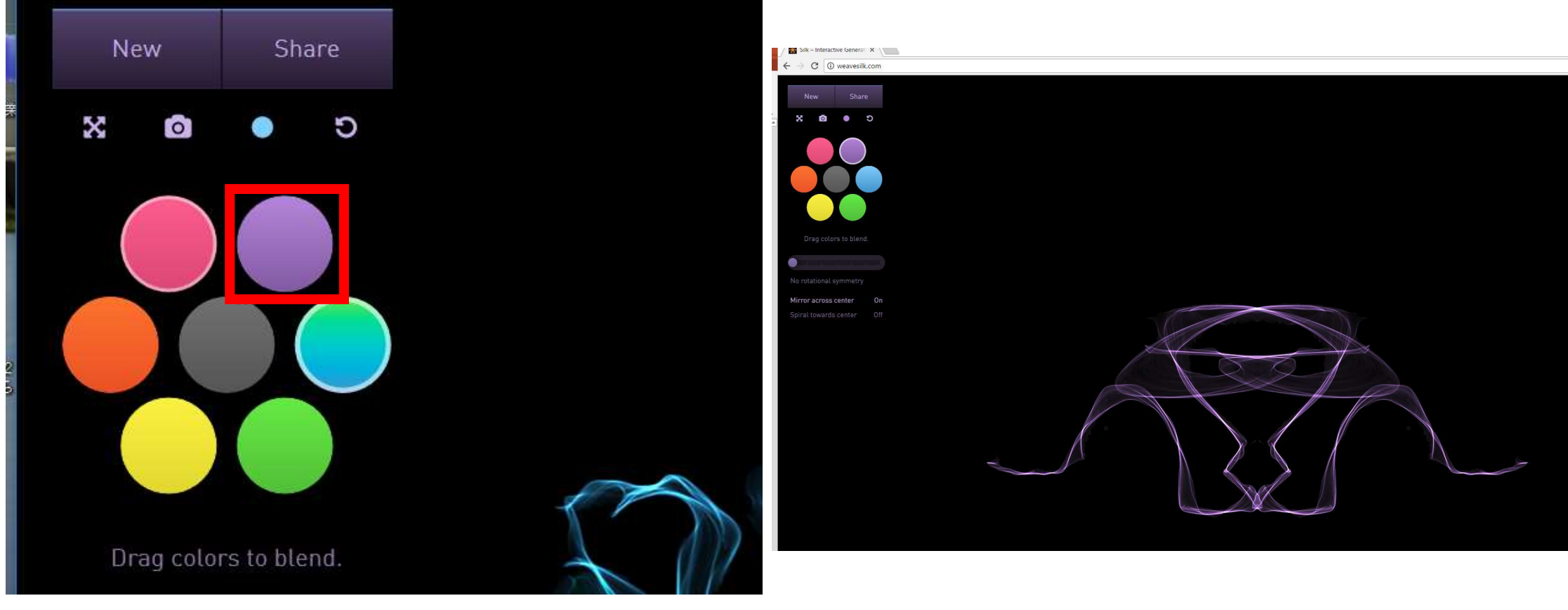

#### **流体シミュレーション WebGL Fluid Simulation** <sub>福山大学</sub> 光の渦などを作ることができる

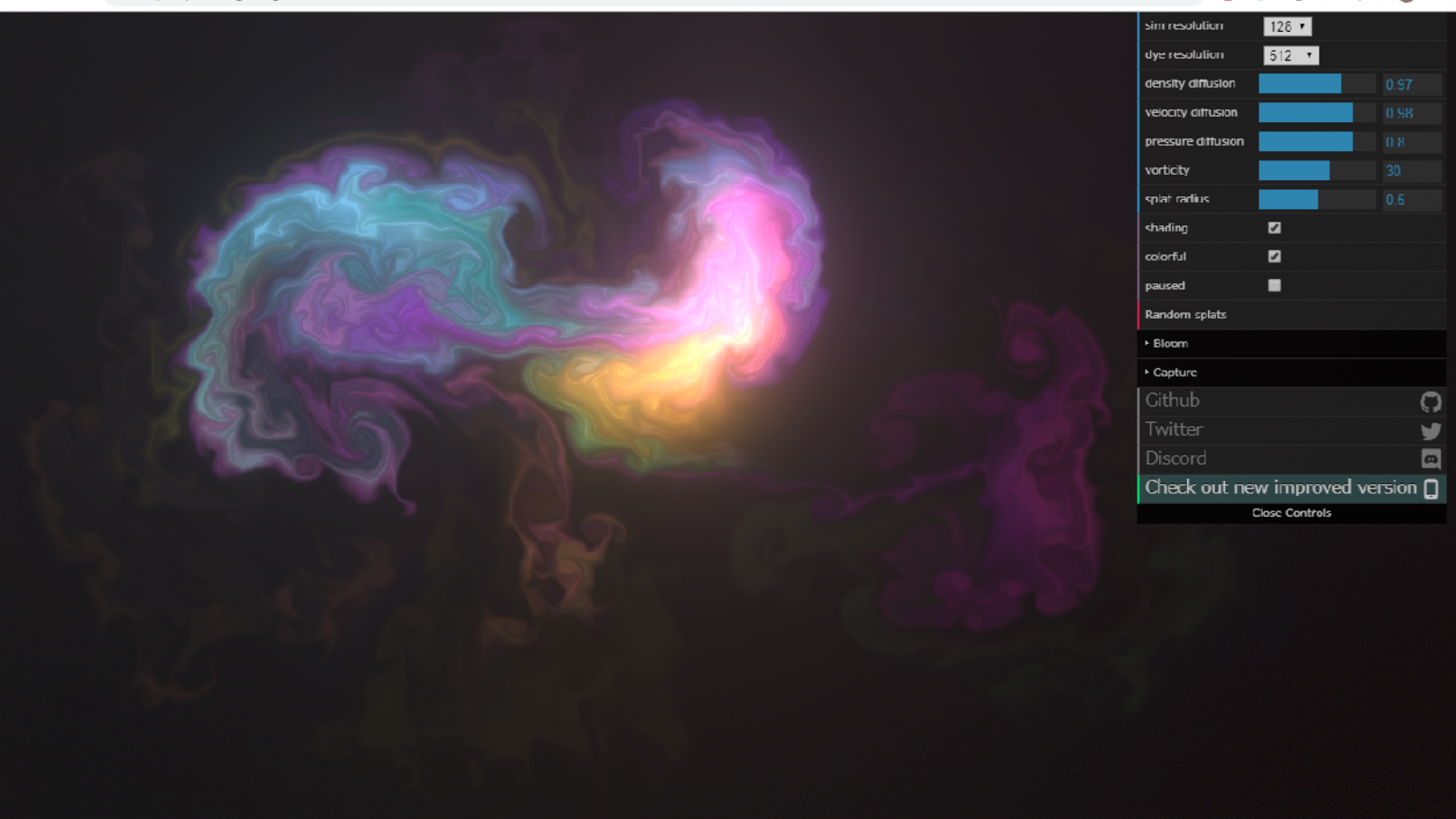

25

🛧 👜 🛇 🔪 🥥 🎩 🛛 😰 🗄

### 3 画像制作とコンピュータ

- ・修正,加工が容易.
- おのおの特徴のある「アプリ」を起動し、その
   機能を使って、製作を行う
- コンピュータを使わなくては困難な画像表現も可能に.
- ・従来型(画材等)での制作を駆逐するものでない

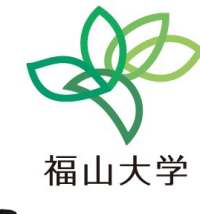

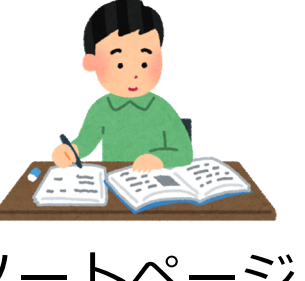

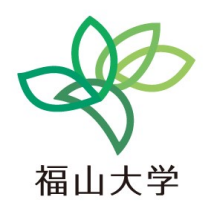

# 4 プログラミングでできること

27

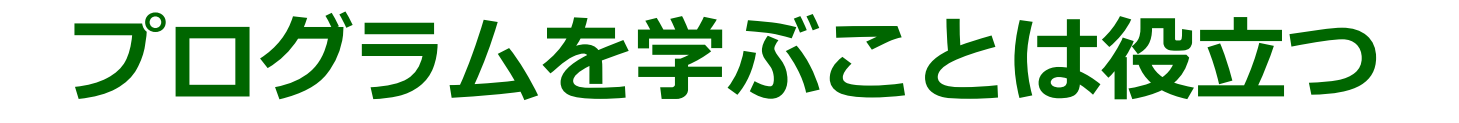

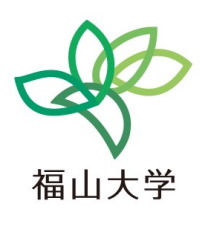

プログラムを学ぶことは、コンピュータを学ぶこ と。コンピュータを自在に操ることができるよう になる

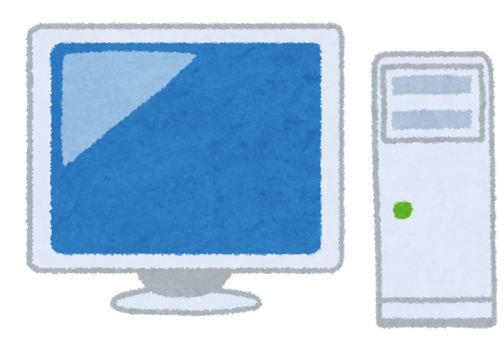

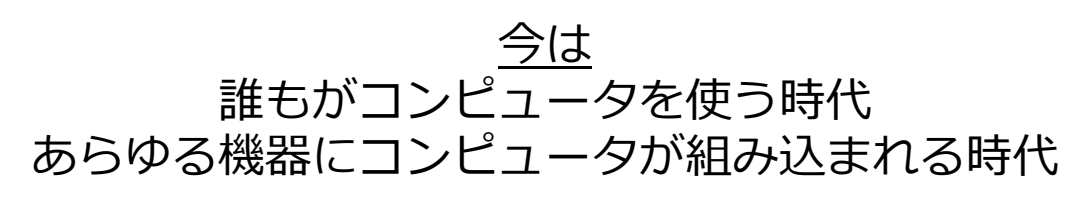

28

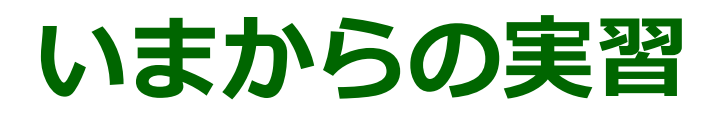

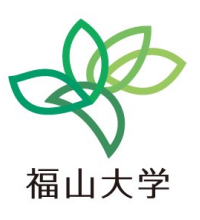

- ・プログラムの製作にもコンピュータを使う
- Scratch を用いて, プログラムの製作を行うことができる.

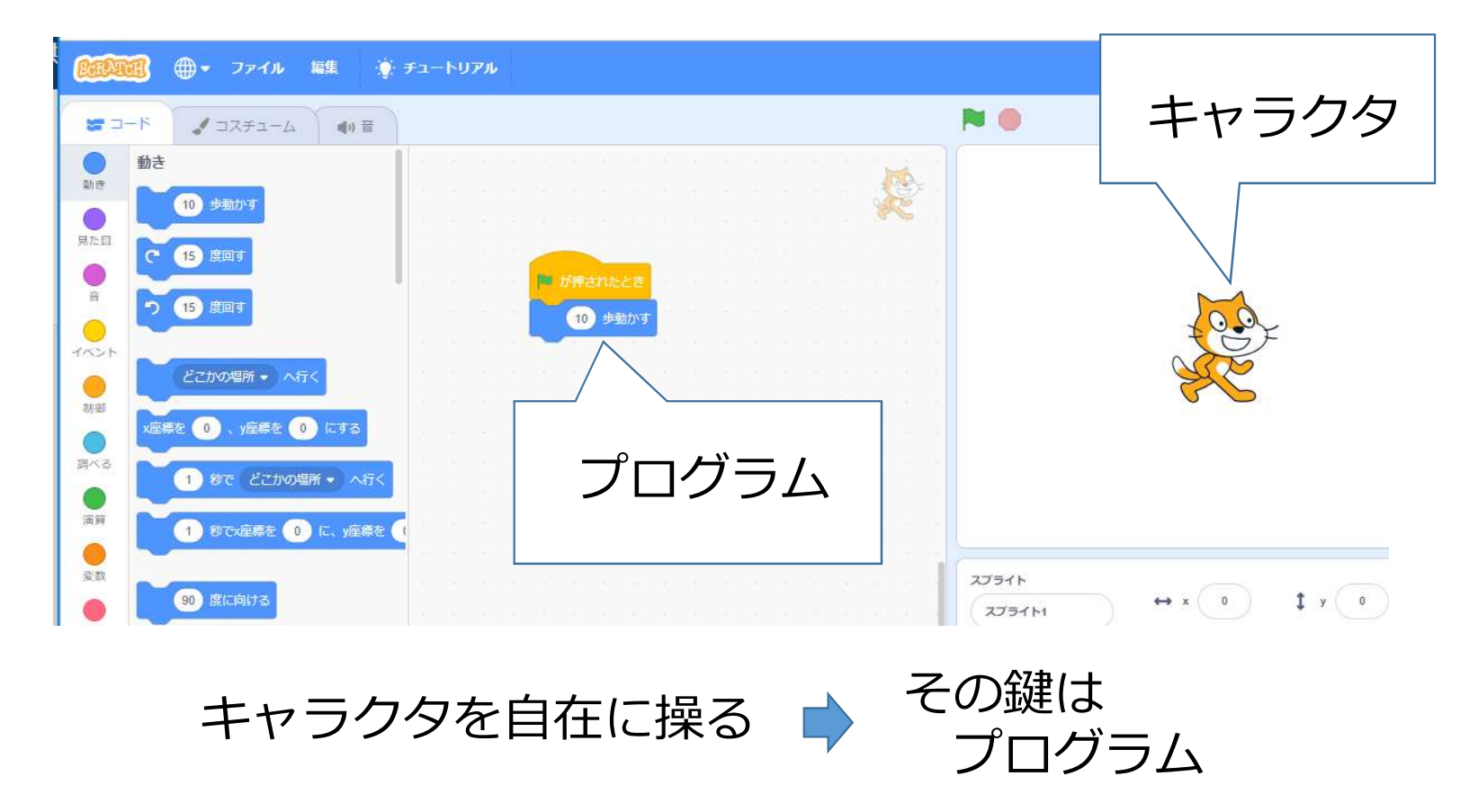

### 実習準備

- 1. パソコンに**ログイン**する
- 2. Webブラウザを起動する
- 3. Webブラウザで、次のURLを開く

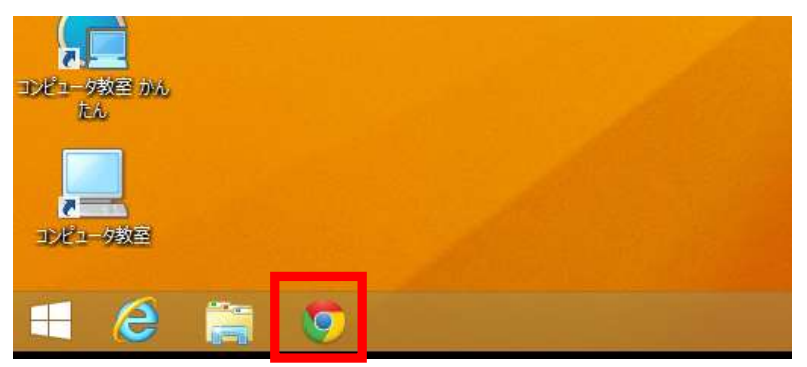

Webブラウザの起動

https://www.kkaneko.jp/a/s.html

4. この中に「https://scratch.mit.edu」へのリ ンクがあるので,クリック

| 4. プログラミングでできること        |                                      |
|-------------------------|--------------------------------------|
| • Scratch               |                                      |
| https://scratch.mit.edu |                                      |
| このリンクをクリックすると           | , 「Scratch」のページに飛ぶ. 使ってみようをクリックして開始. |

福山大学

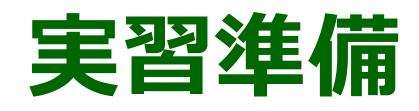

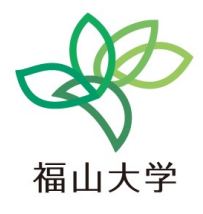

#### 4. 「**作ってみよう**」をクリック

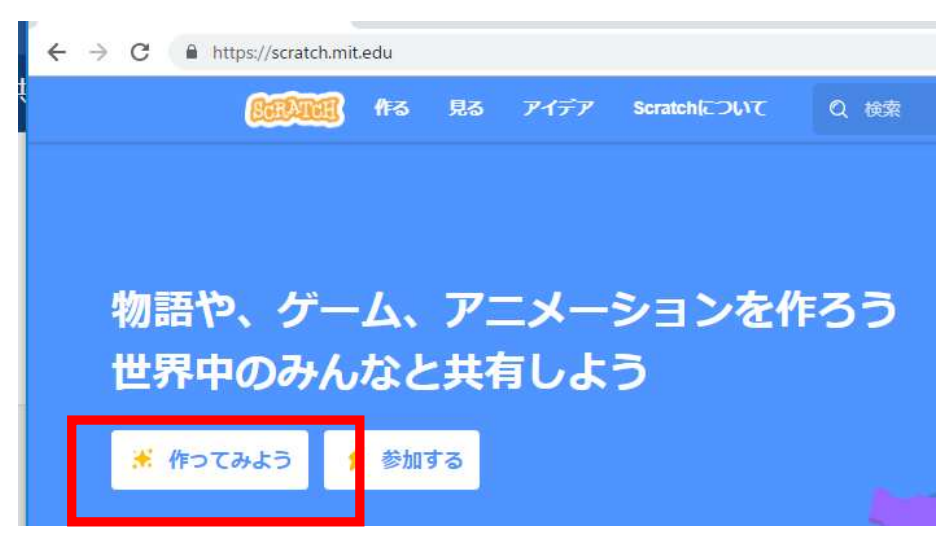

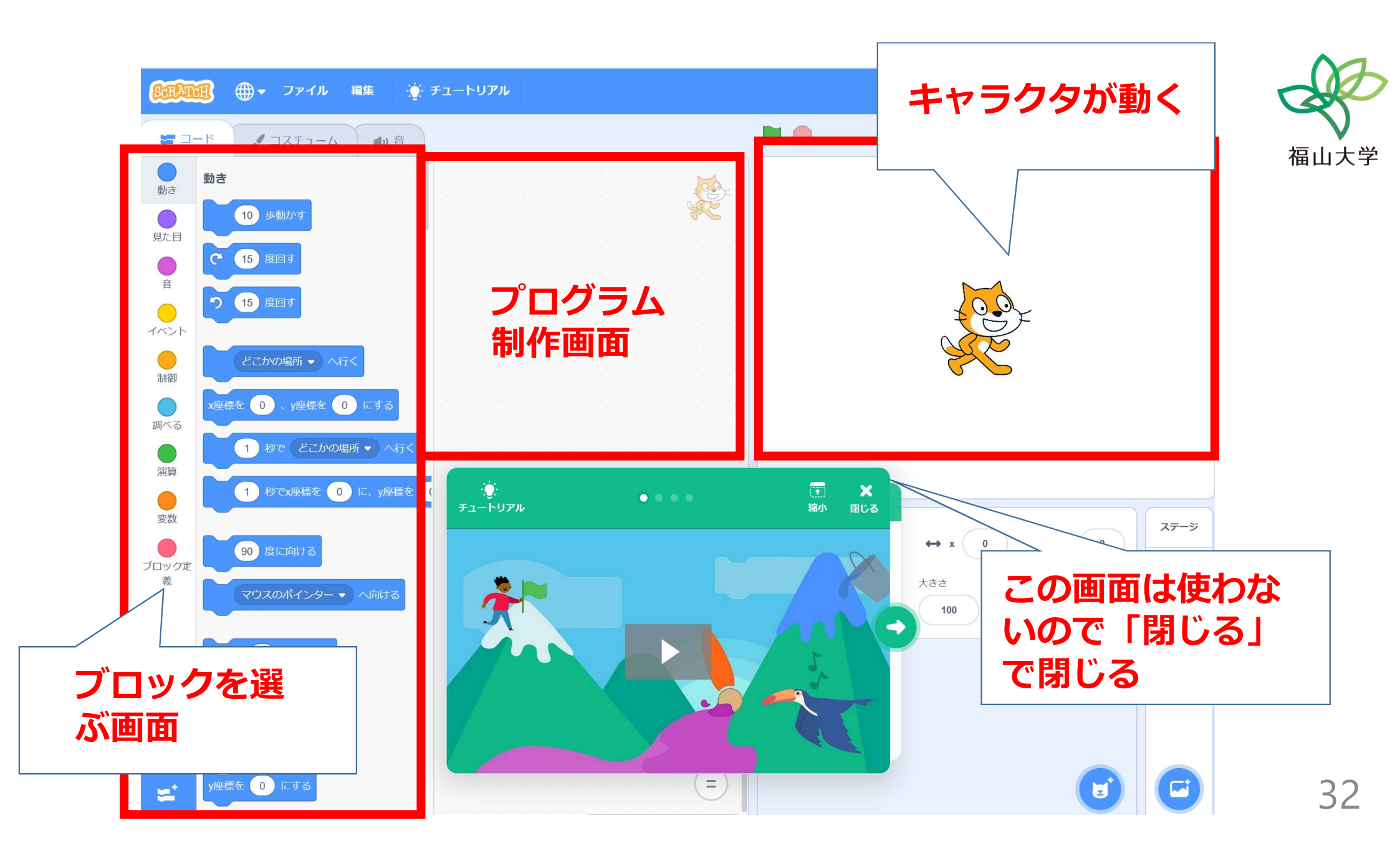

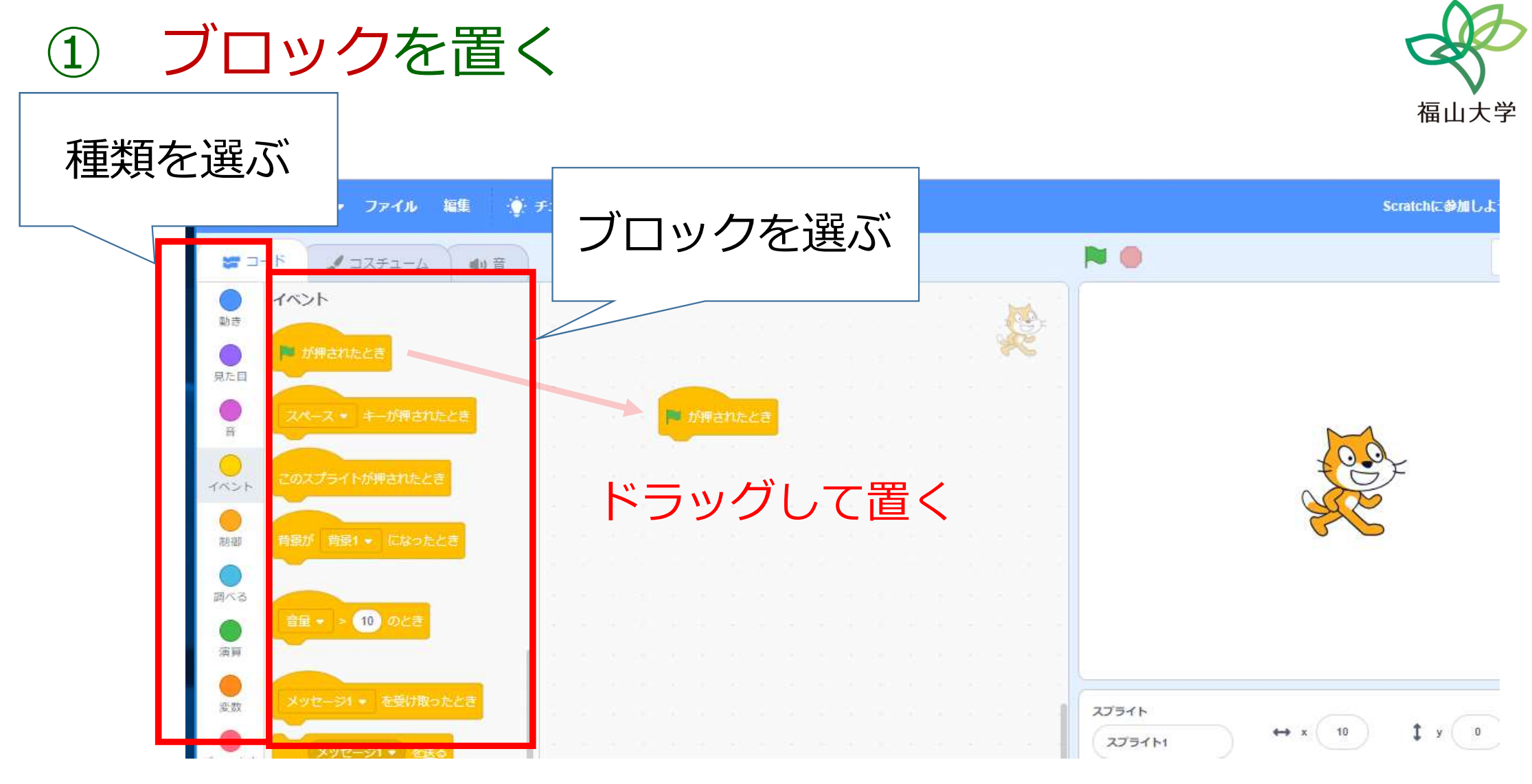

### **ブロック**を組み合わせる

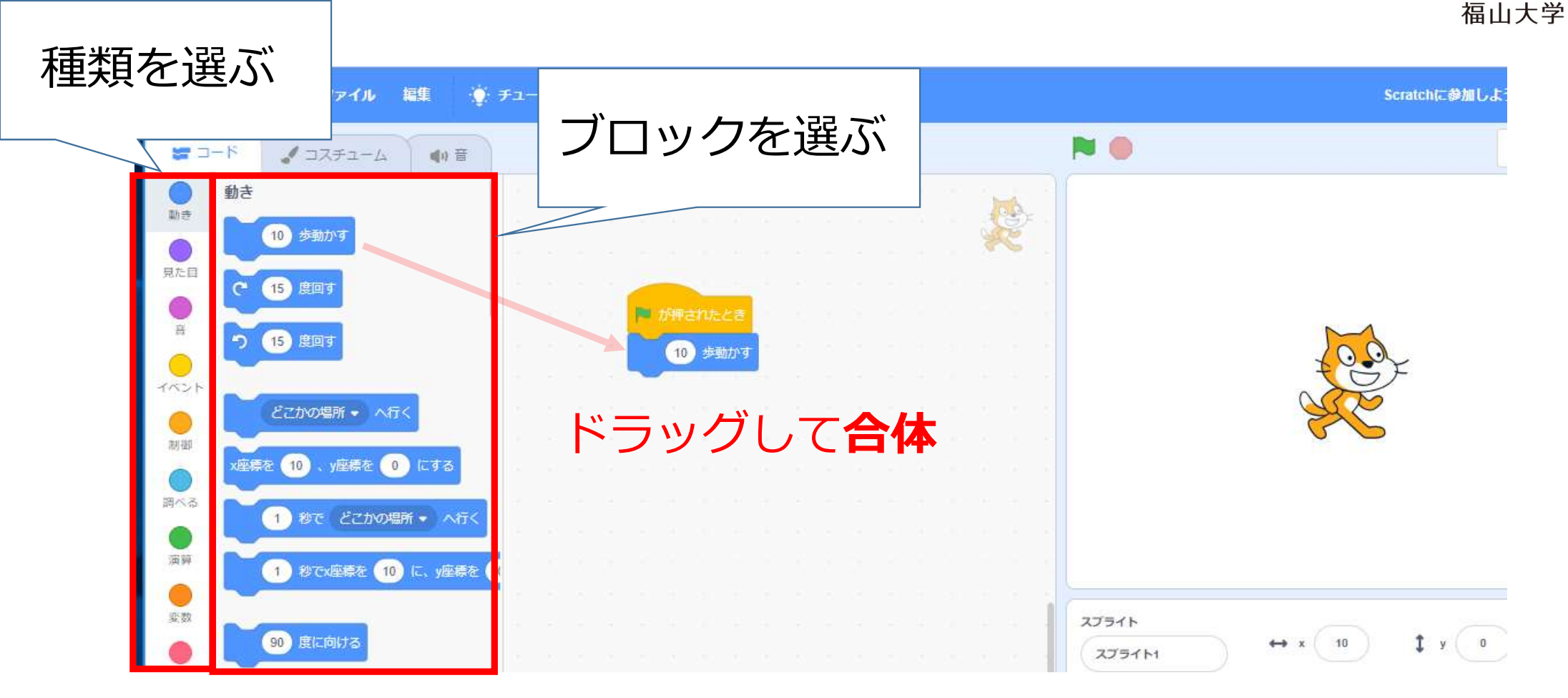

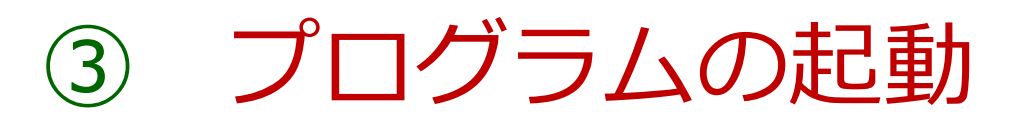

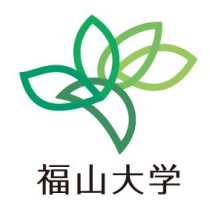

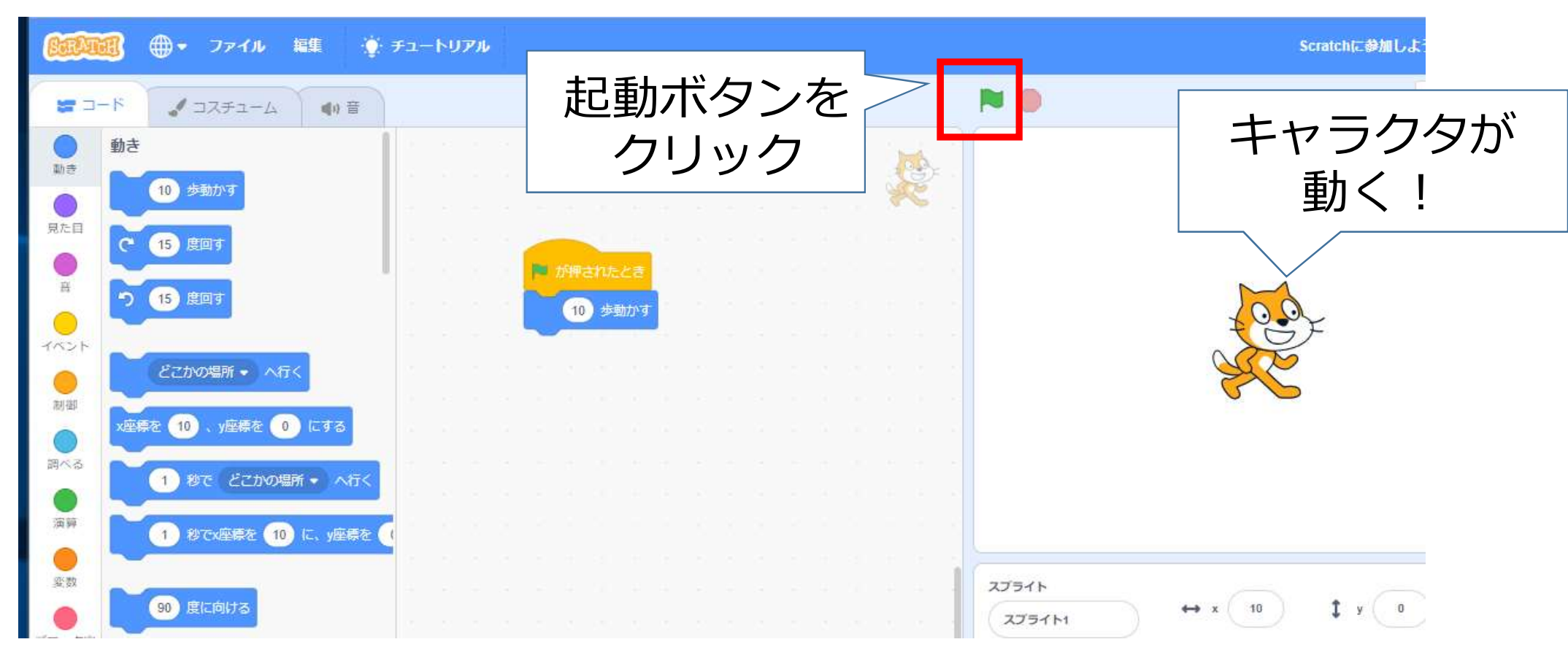

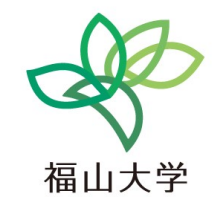

### ④ ブロックの削除(間違っても大丈夫!)

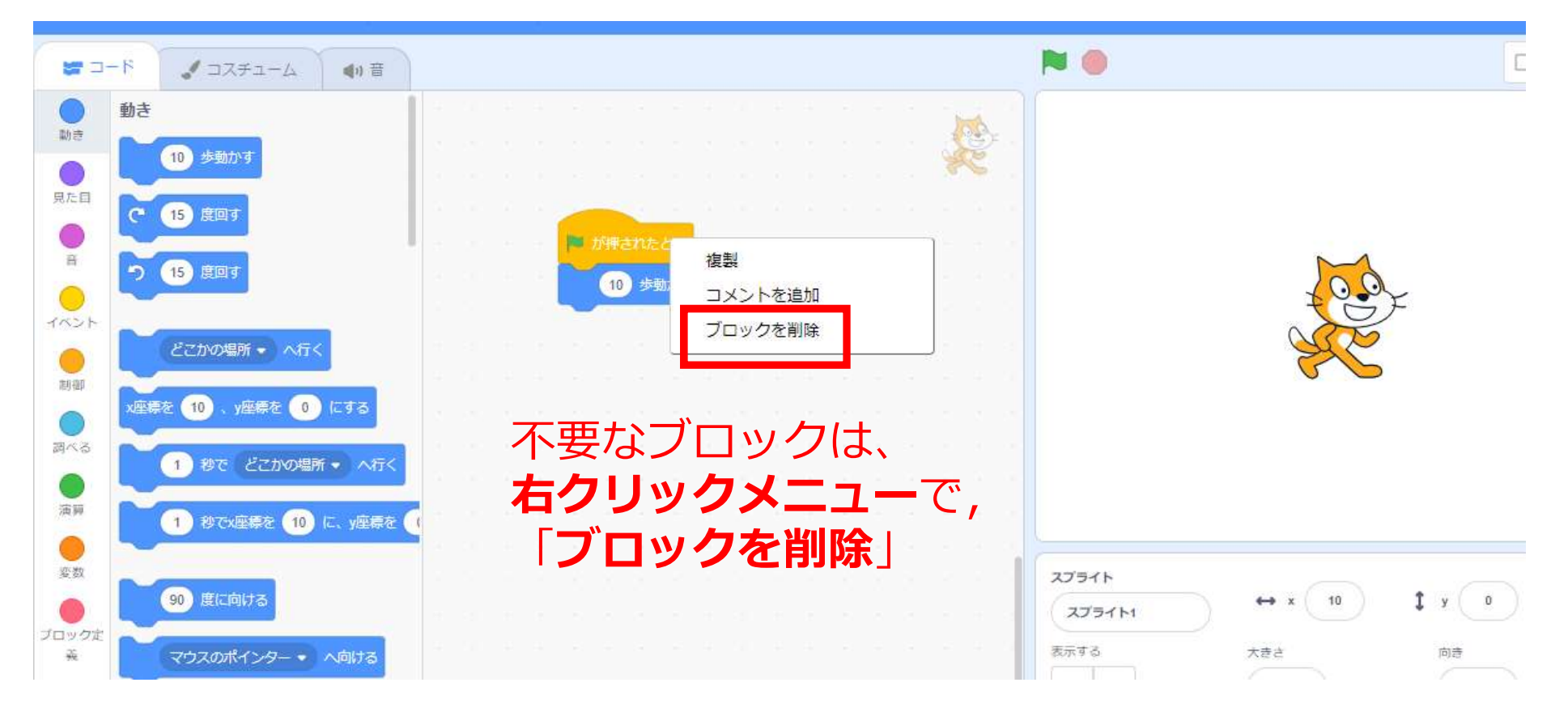

### 5 キャラクタの強制移動(間違っても大丈夫! <sup>編山大学</sup>

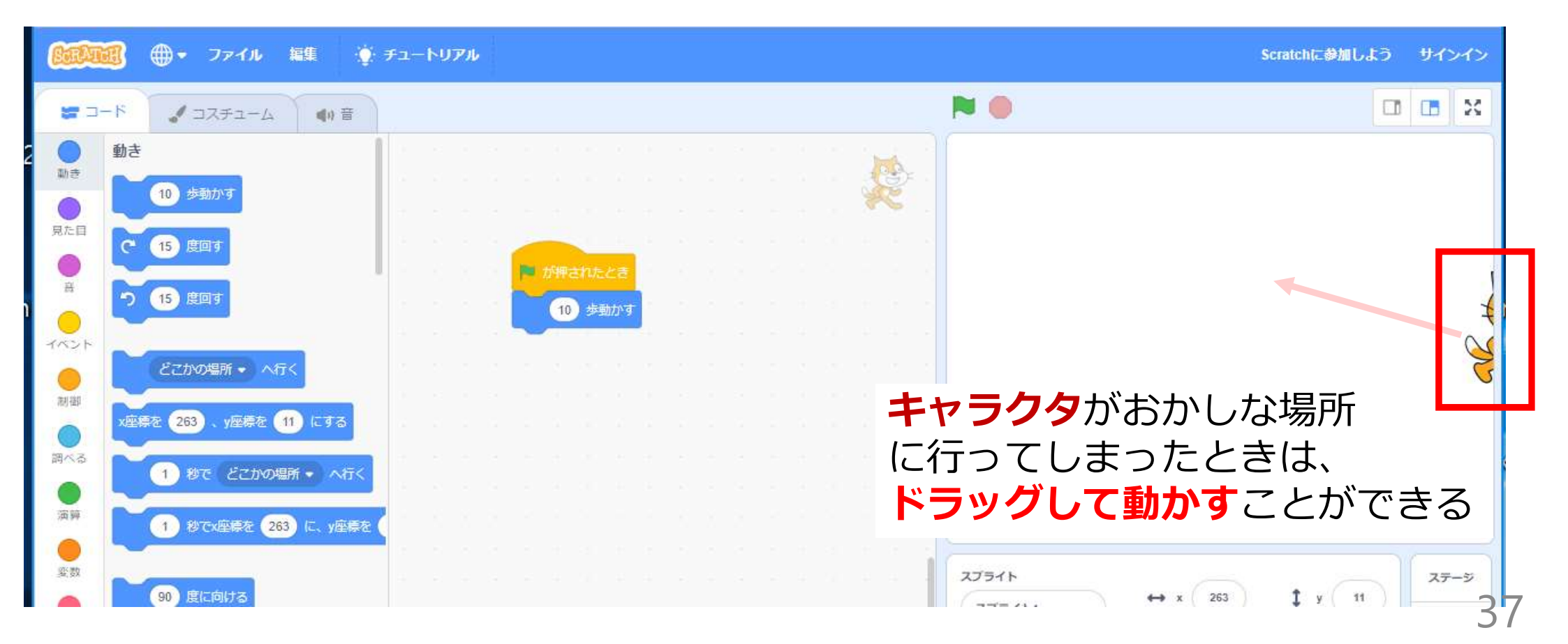

パソコン演習

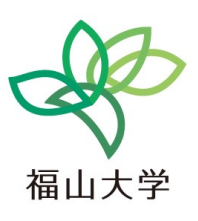

1. 「イベント」をクリック

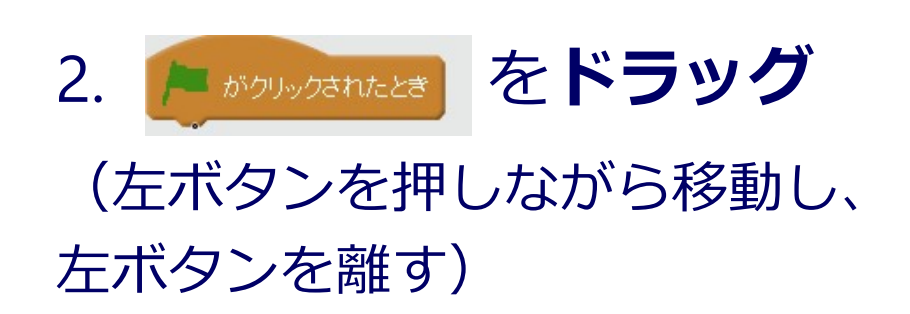

|      | - K JZFI-A (1) | 音 |
|------|----------------|---|
| 動き   | 動き             |   |
| 見た目  | 10 歩動かす        |   |
| 0    | C* 15 度回す      |   |
| A    | つ 15 度回す       |   |
| TACH |                |   |

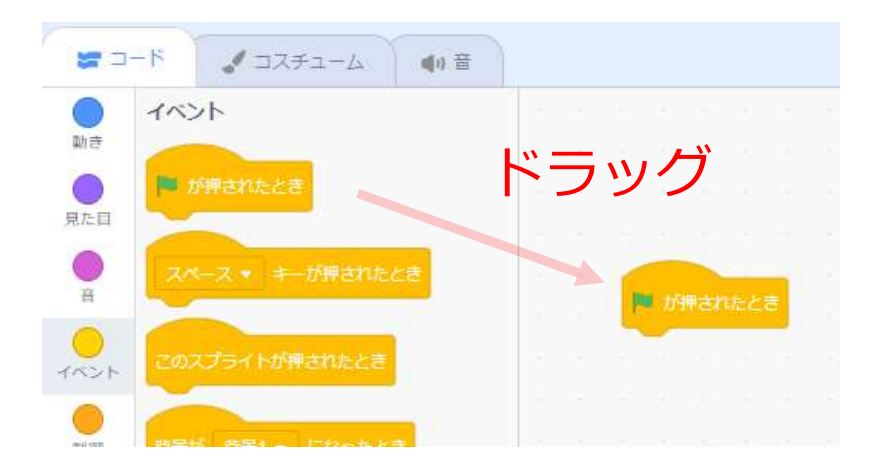

### **パソコン演習** 3.「動き」をクリック

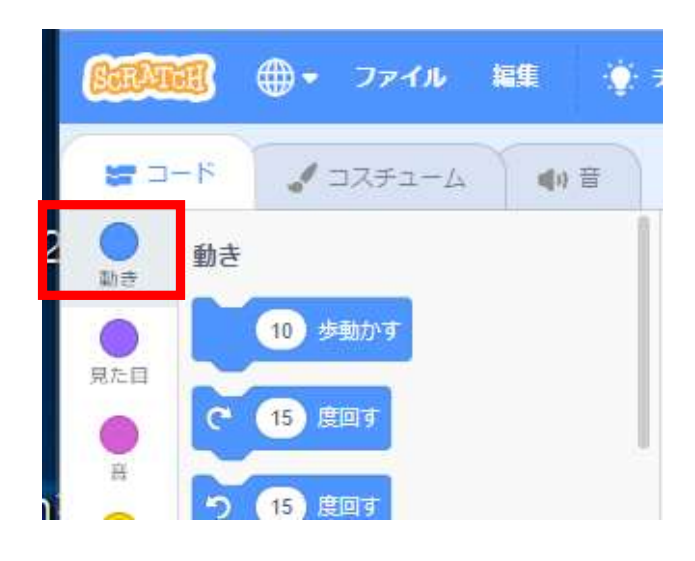

4. (1) 歩動かす をドラッグし、
 たら体

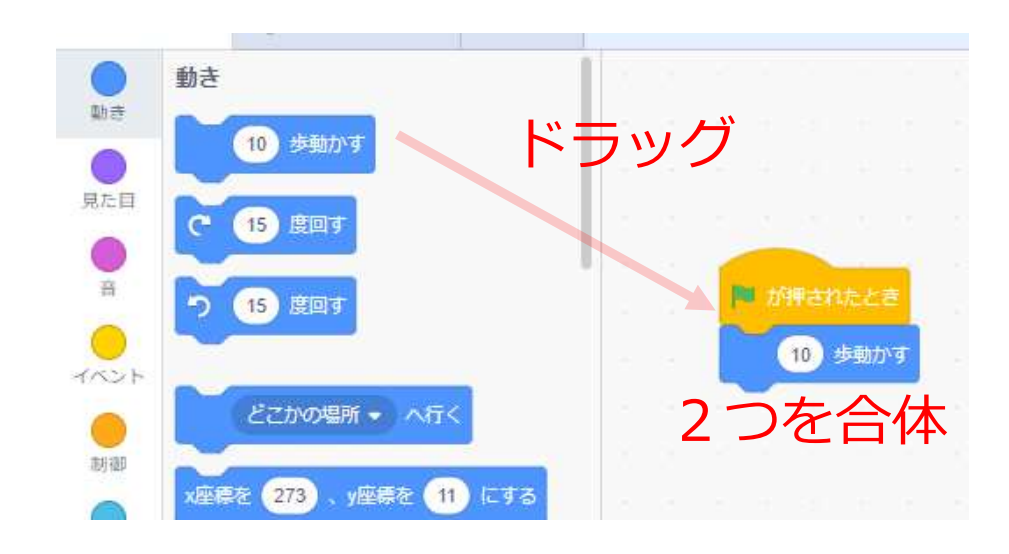

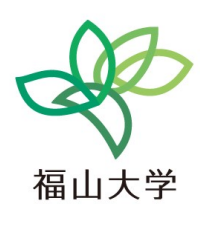

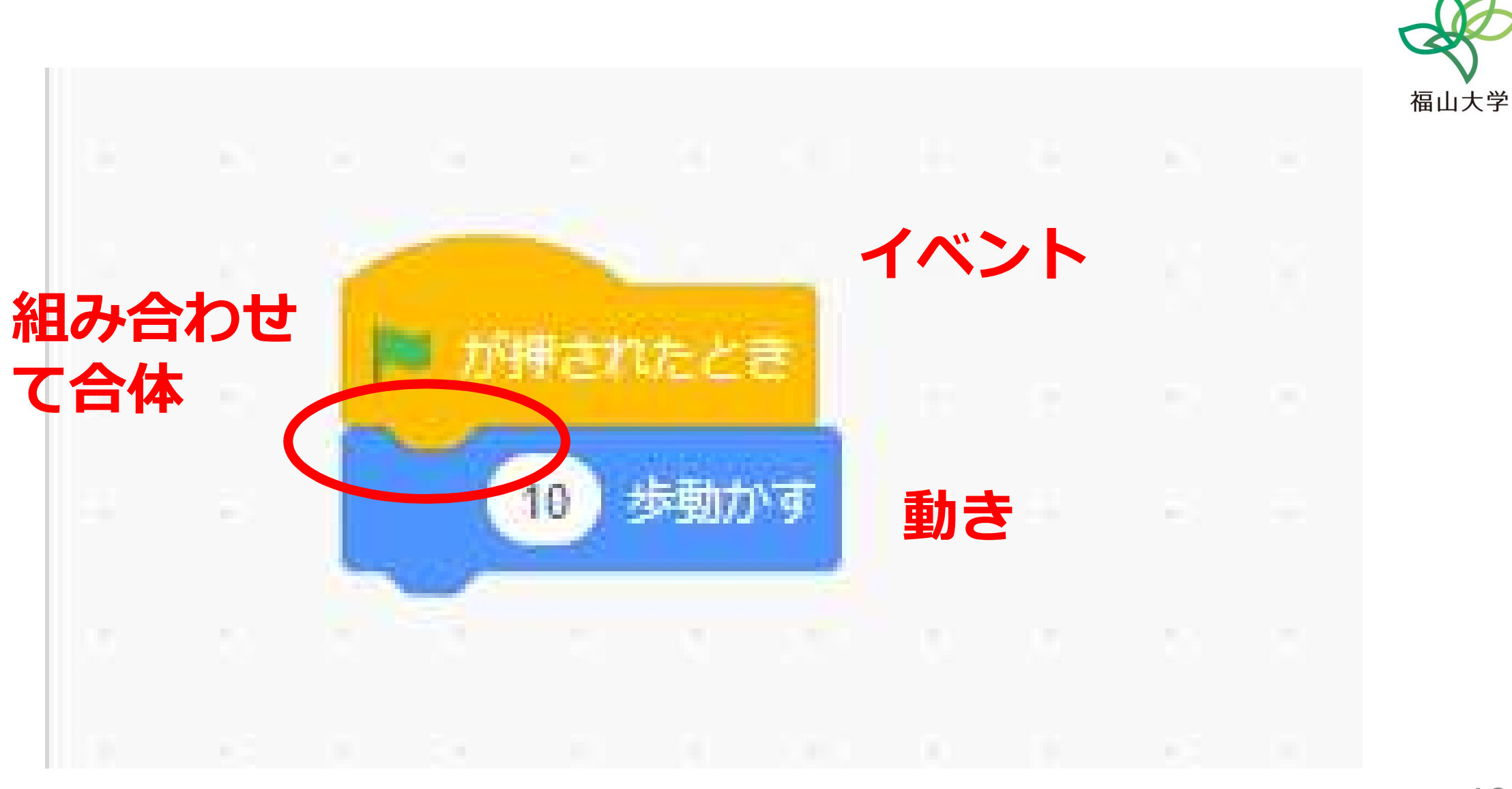

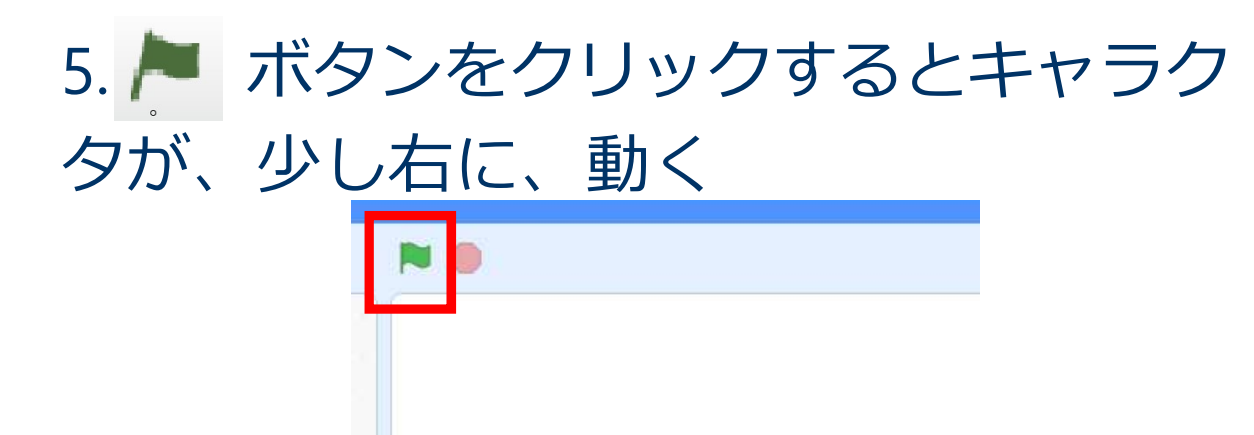

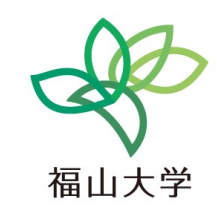

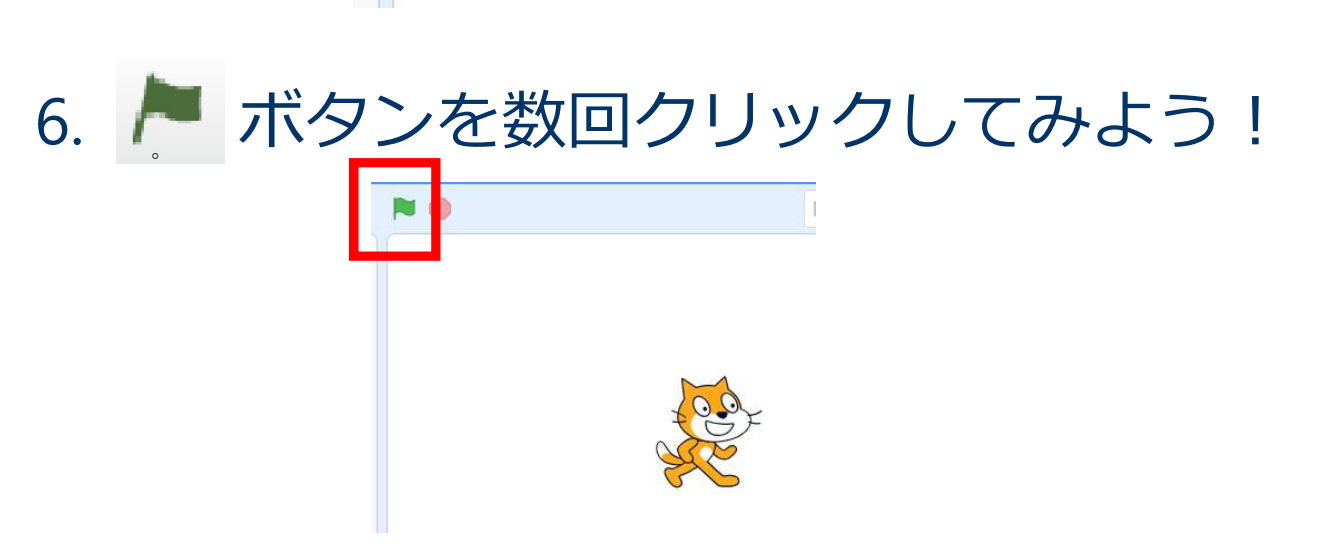

### 4-1 Scratch のブロック

・ブロックを組み合わせてキャラクタを動かす

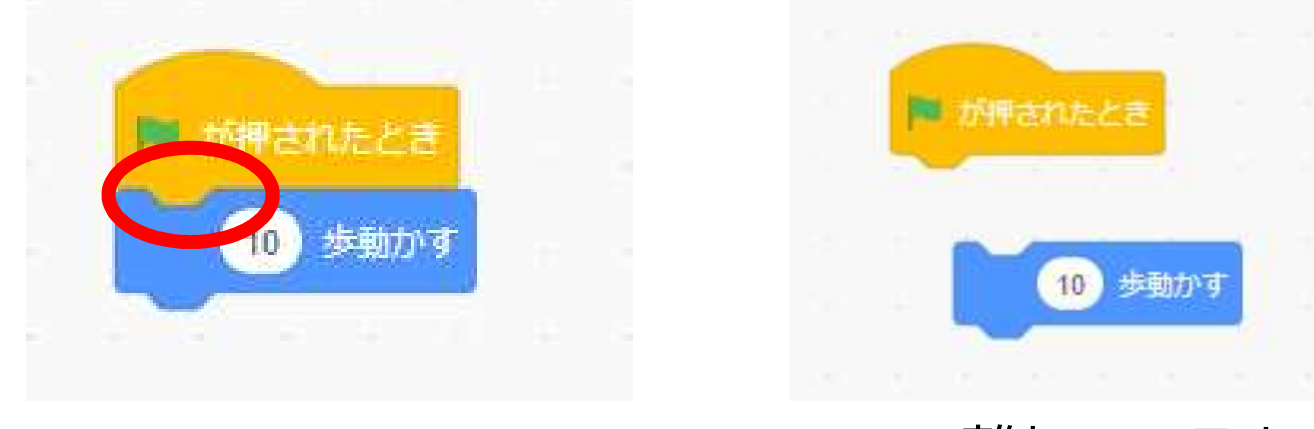

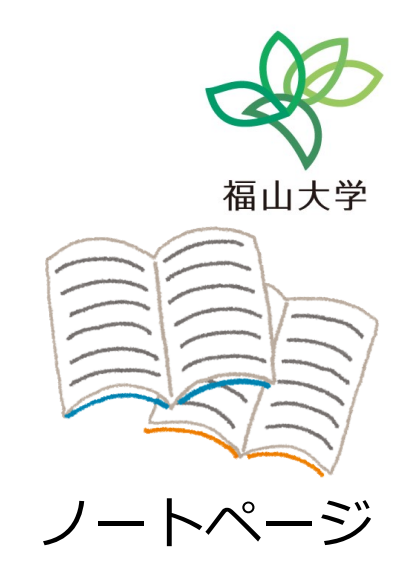

42

離れていると うまく動かない

・ブロックには、たくさんの種類がある

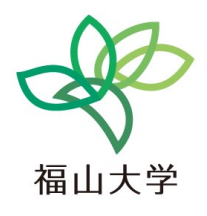

### Scratch の良さ

- ・コンピュータを用いてプログラムを製作
- ・日本語対応
- ・オンラインで動く(インターネットがあれば, すぐに使える)

43

### 4-2 プログラムとは

- ・プログラムとは、コンピュータが自動で動くための手順
   を書いたもの
- プログラムの起動によって、コンピュータが動き始める

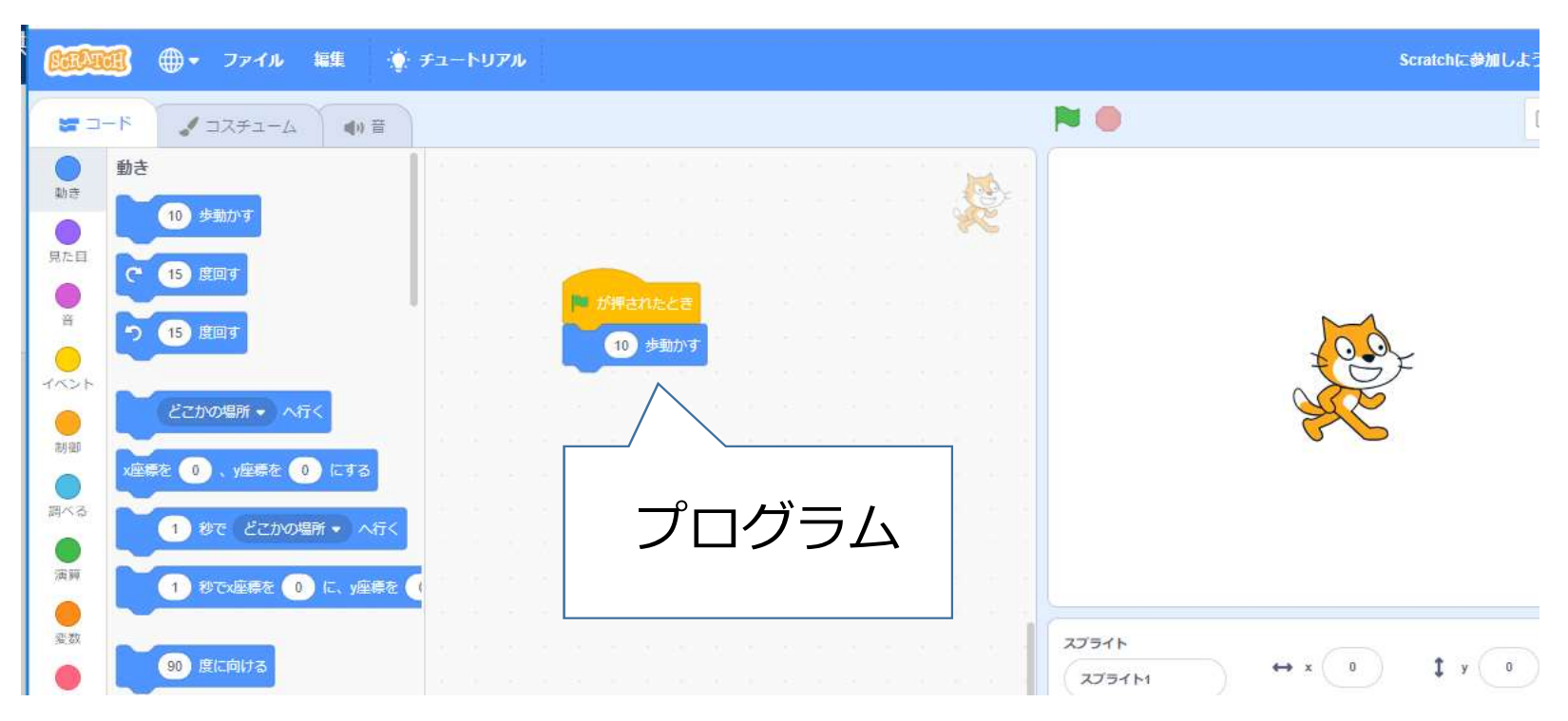

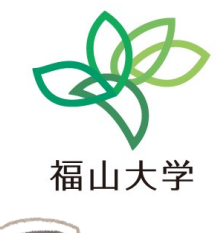

44

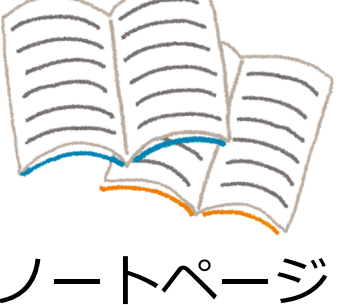

# プログラムを学ぶことは役立つ

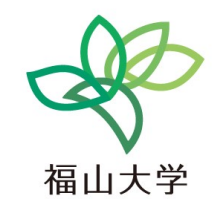

・プログラムを作ることはクリエイティブ 創造力,自由な発想,チャレンジ精神

・構成力,思考力の涵養 プログラムを作ることは,「部品」を組み立てて,作品を作り上げる とに似ている

・コンピュータエンジニアとしての素養,知識
 プログラムを学ぶことは、コンピュータを学ぶこと。コンピュータを自
 在に操ることができるようになる

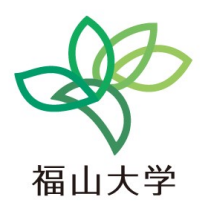

# 5 Scratch のキャラクタ

46

### 5. Scratch のキャラクタ

キャラクタは自由に増やすことができる

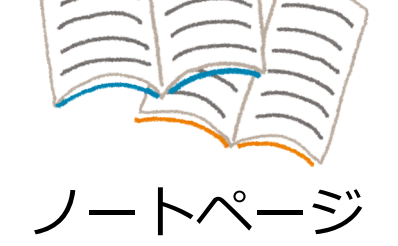

キャラクタごとに、プログラムを組み立てる

キャラクタを増やした直後は、プログラムは空

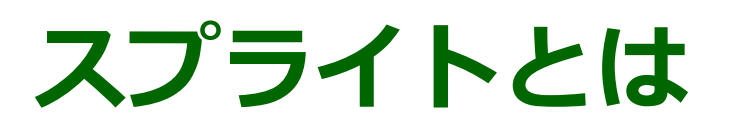

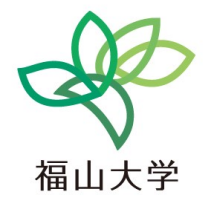

48

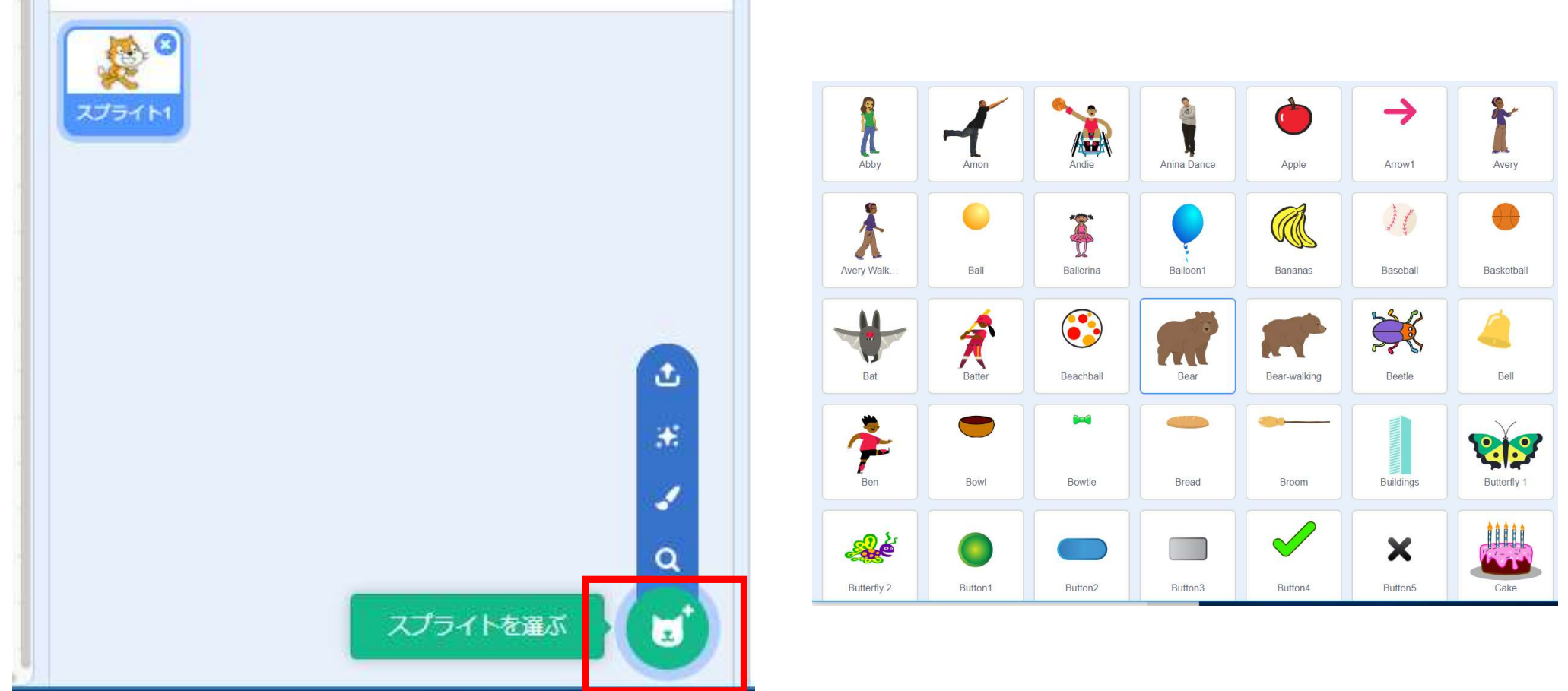

**スプライト**とは、キャラクタの画像データのこと

#### 1. 「**スプライトを選ぶ**」をクリック

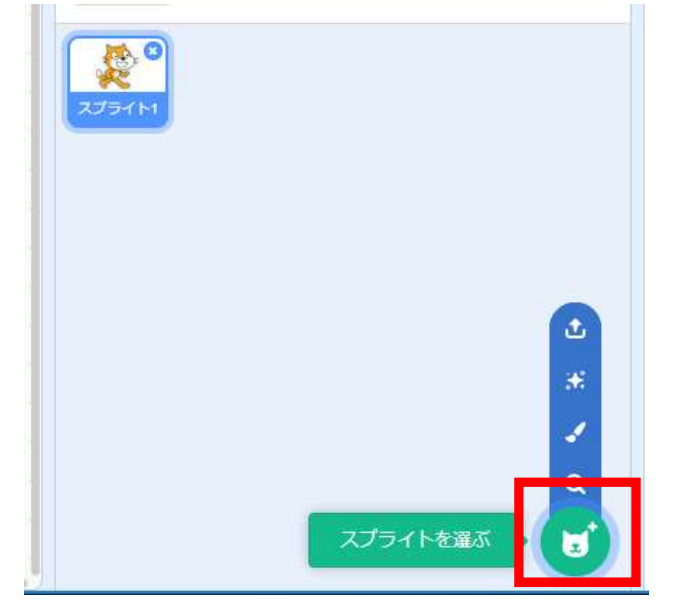

2. 好きな**キャラクタ**を選ぶ

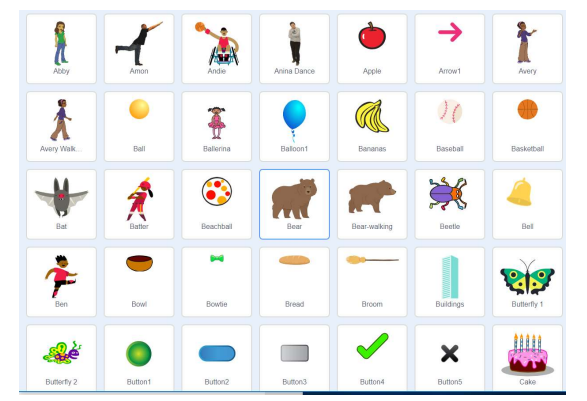

※ 次ページに続く

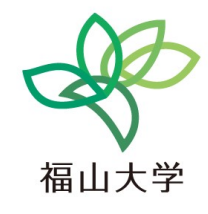

#### 3. 新しいキャラクタを選んでから。

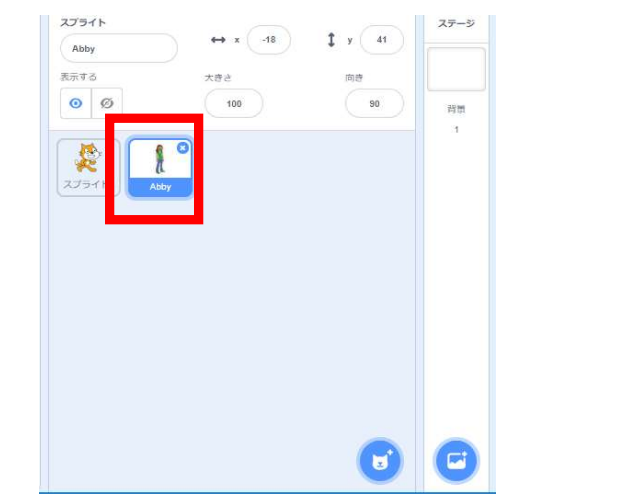

#### 4. 前と同じようにブロックを組み立てる

 $\times$ 

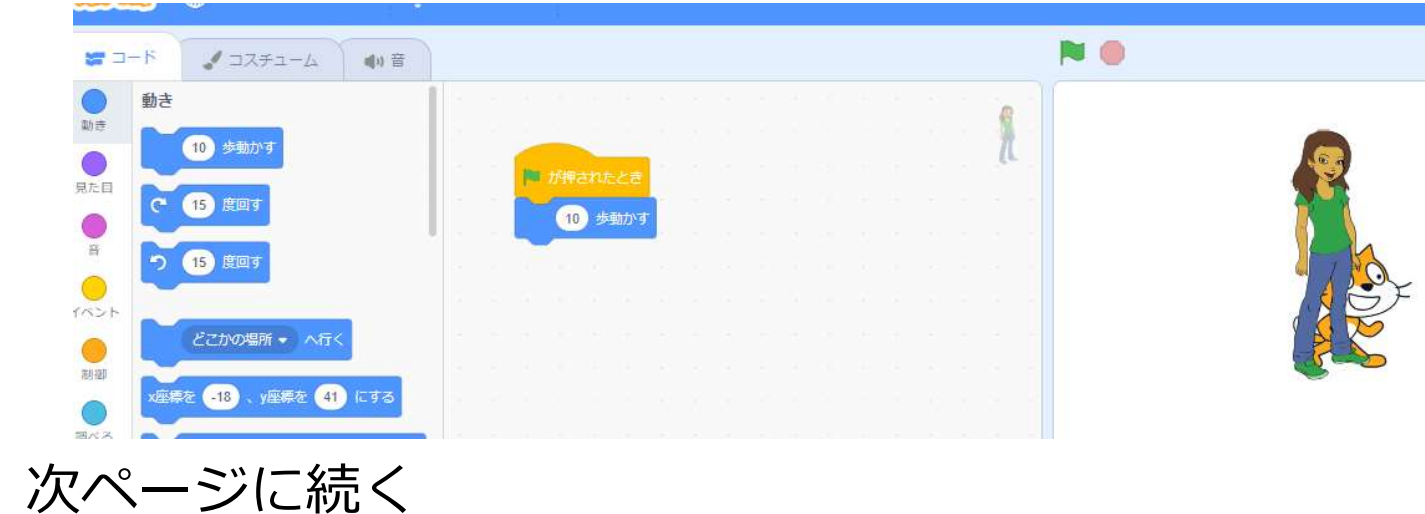

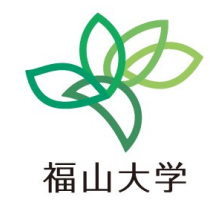

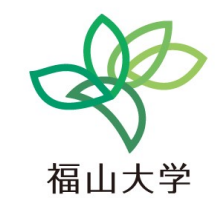

#### 5. 5. ボタンをクリックするとキャラクタが動く。何度かク リックしてみよう!

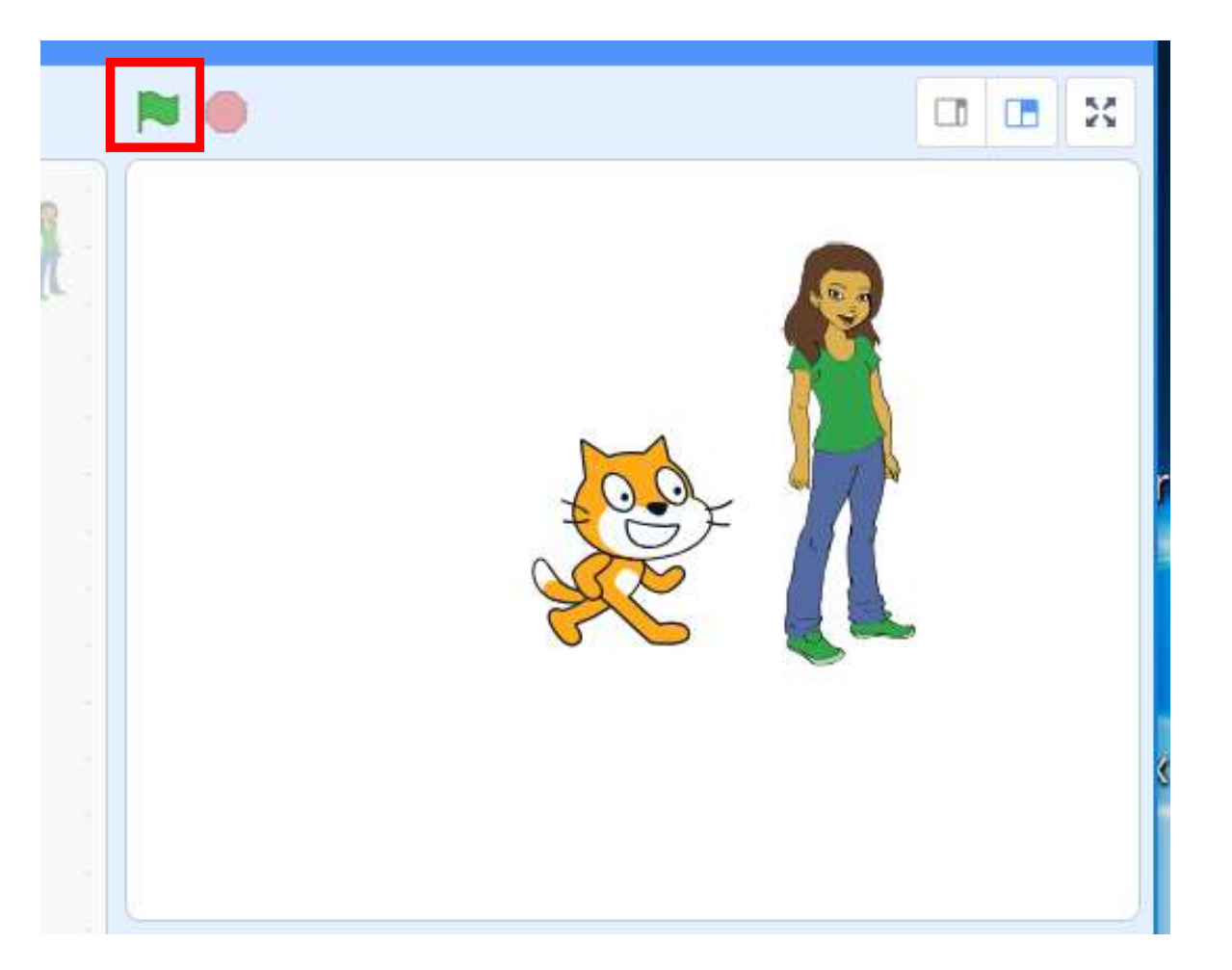

51

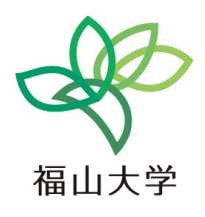

# 6 キャラクタを自動で 動かす(制御)

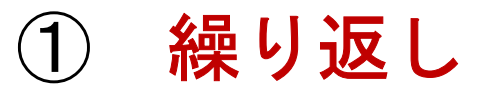

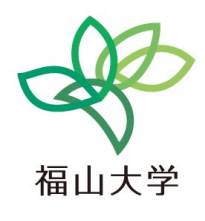

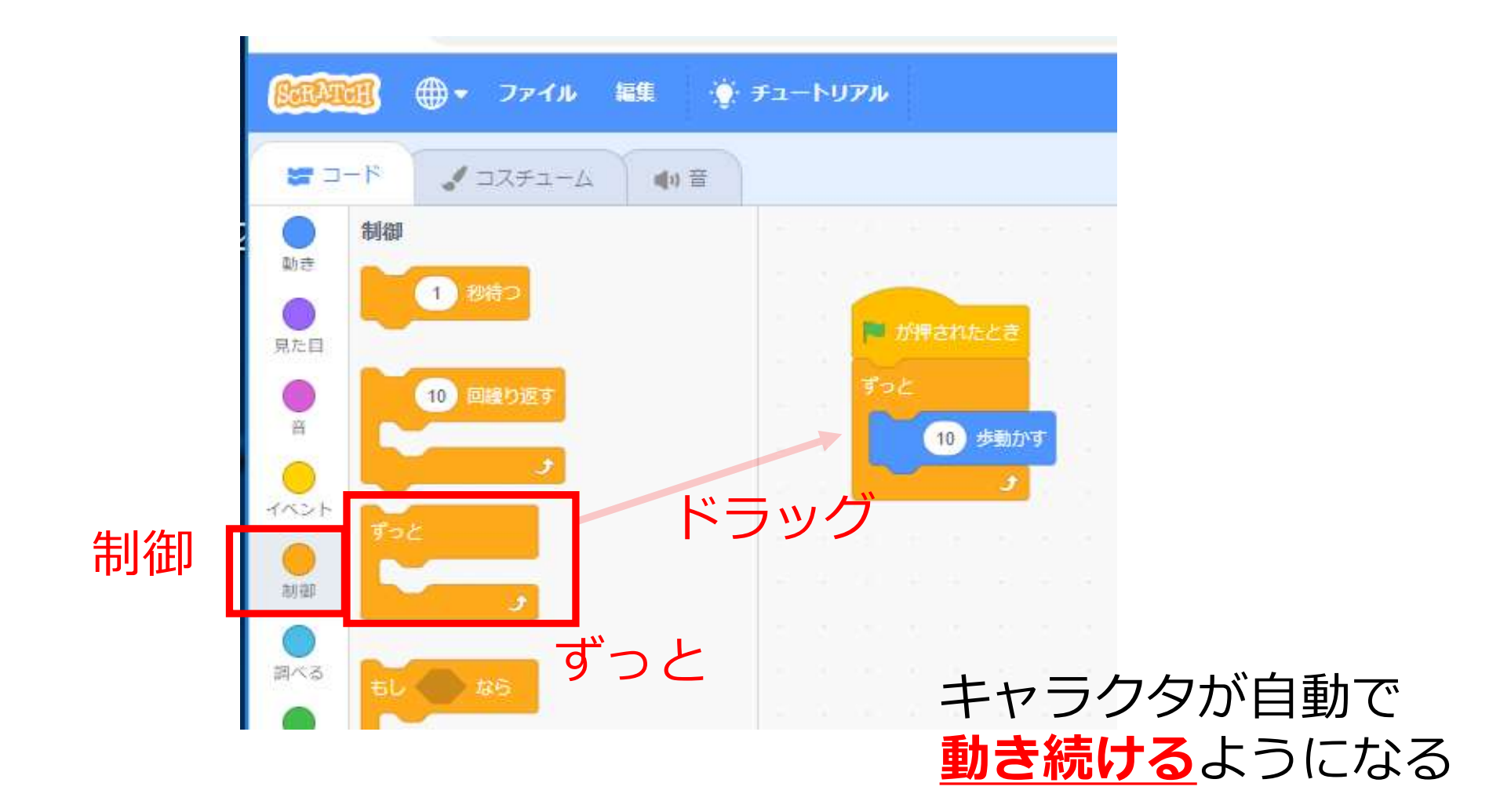

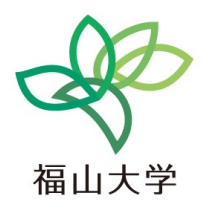

#### ② もし・・・たら、・・・する

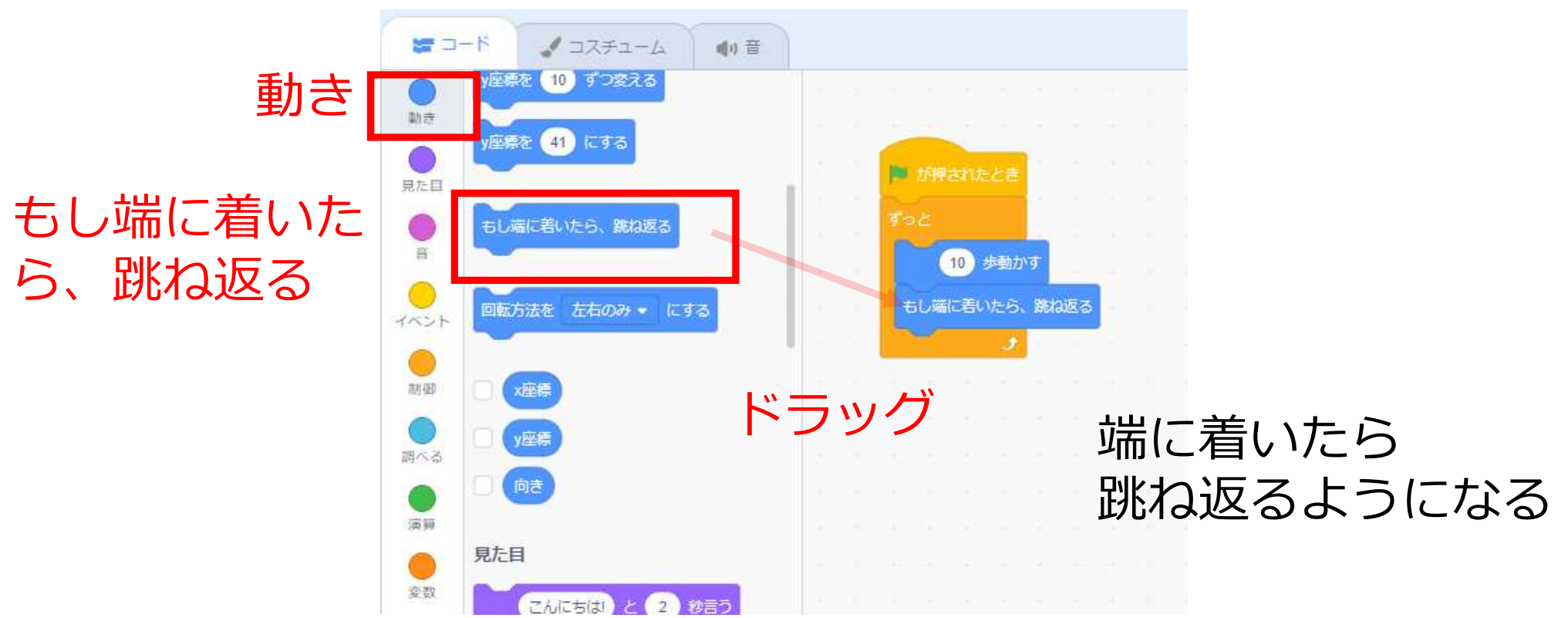

54

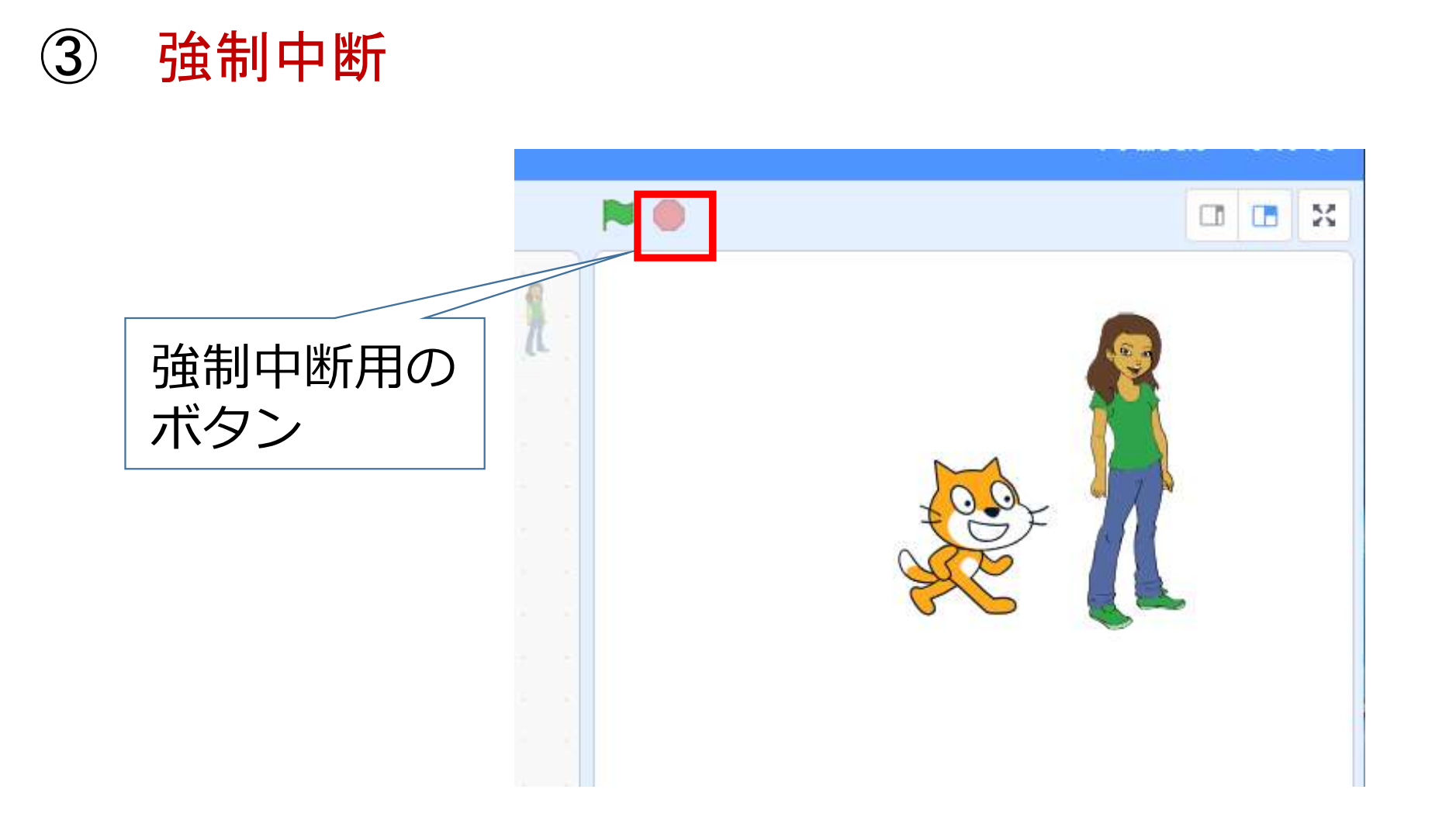

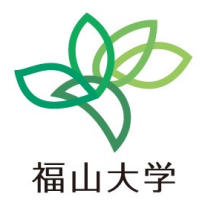

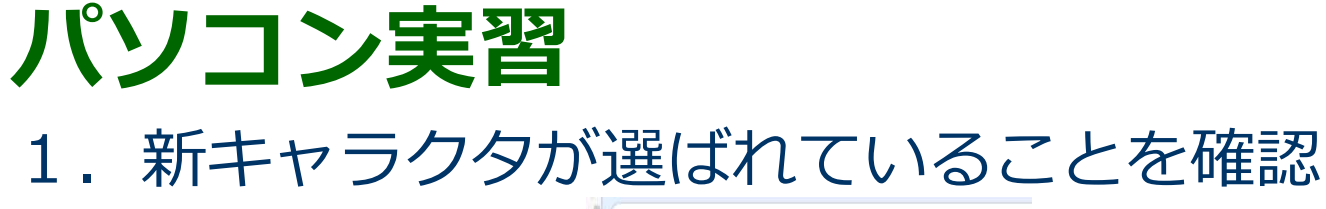

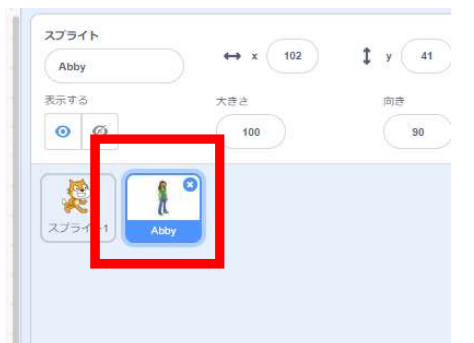

2. 「制御」を選び 🔚 をドラッグ

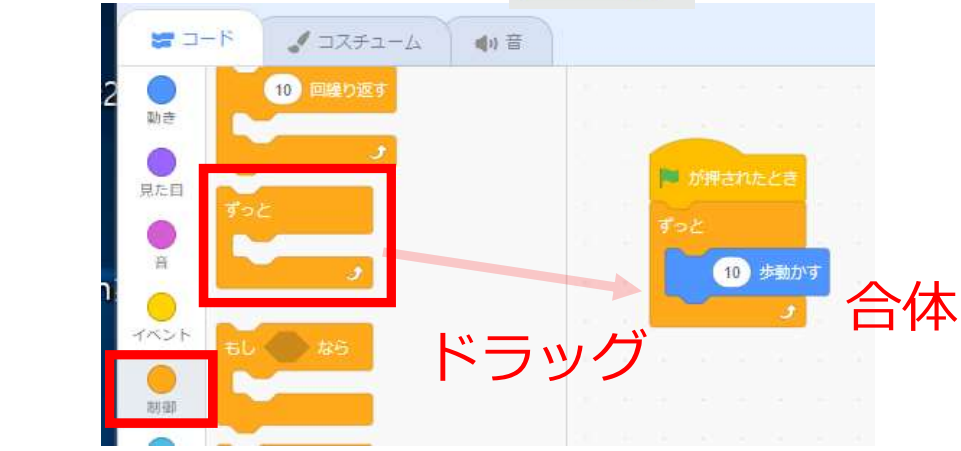

※ 次ページに続く

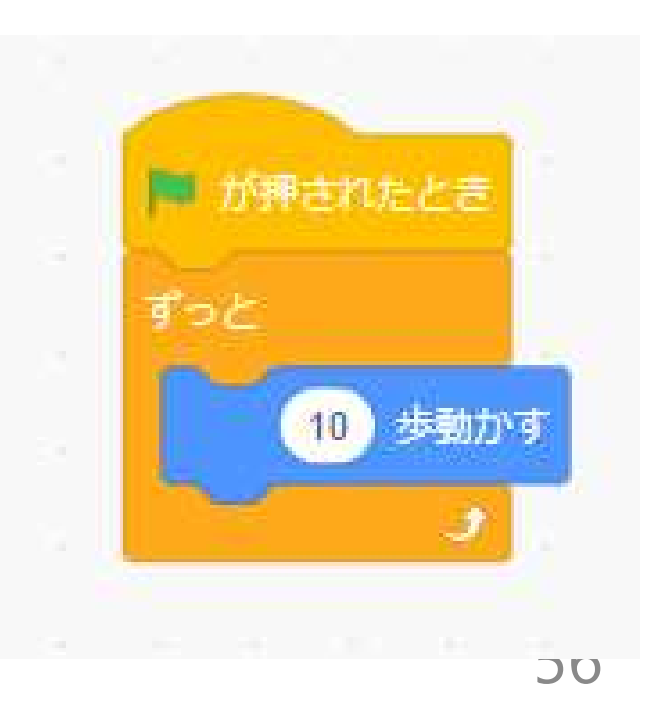

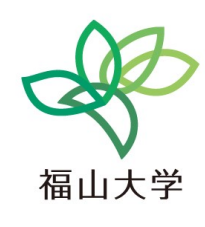

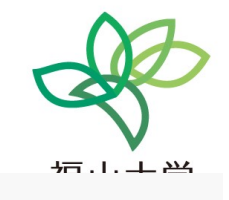

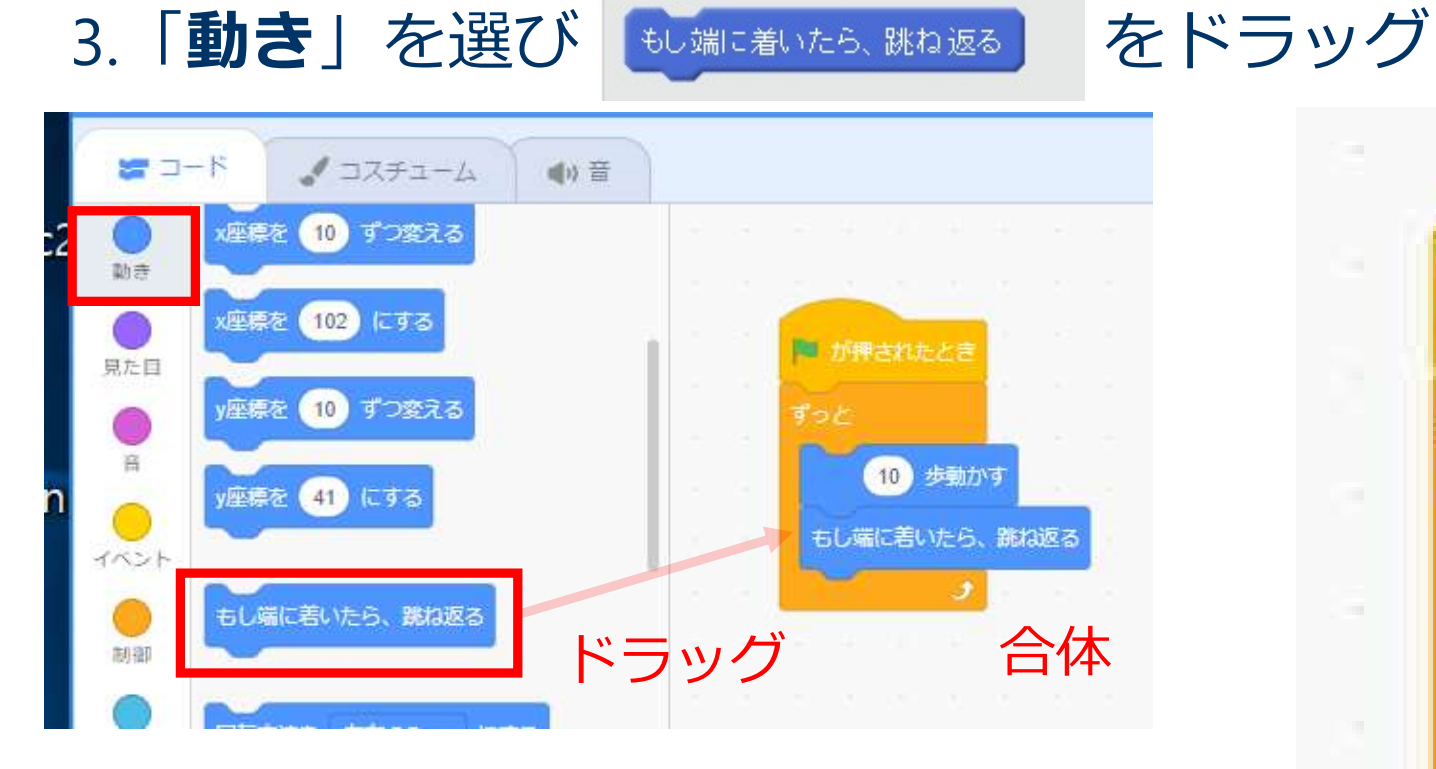

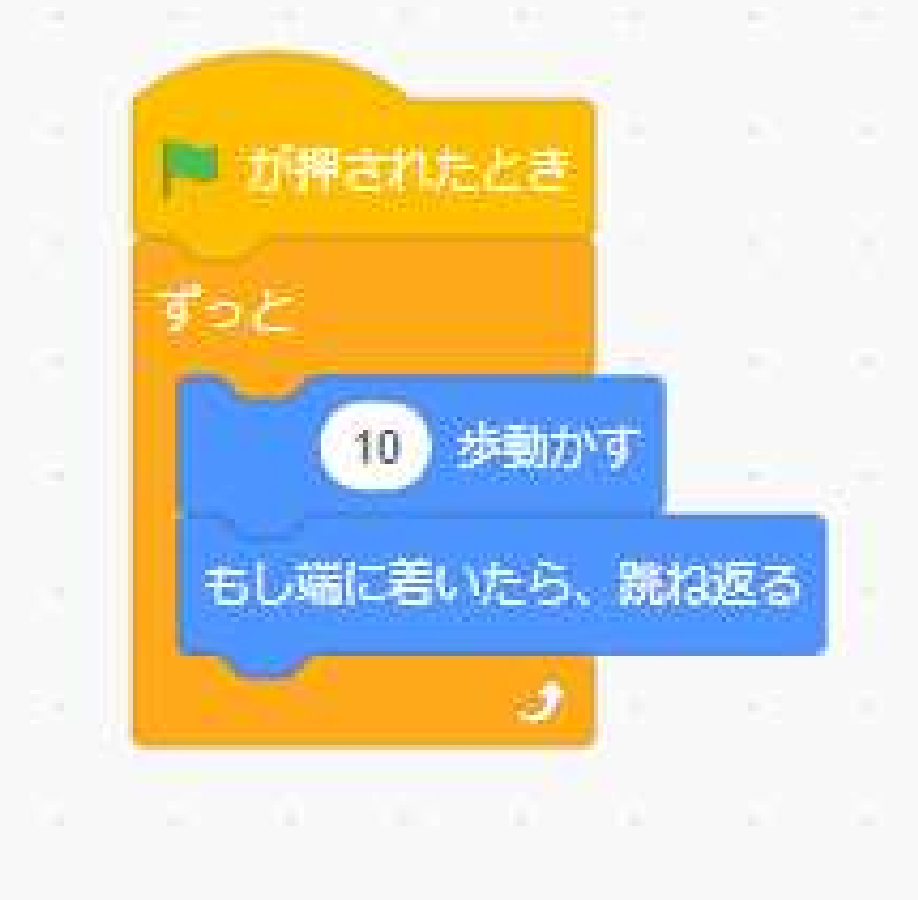

※ 次ページに続く

57

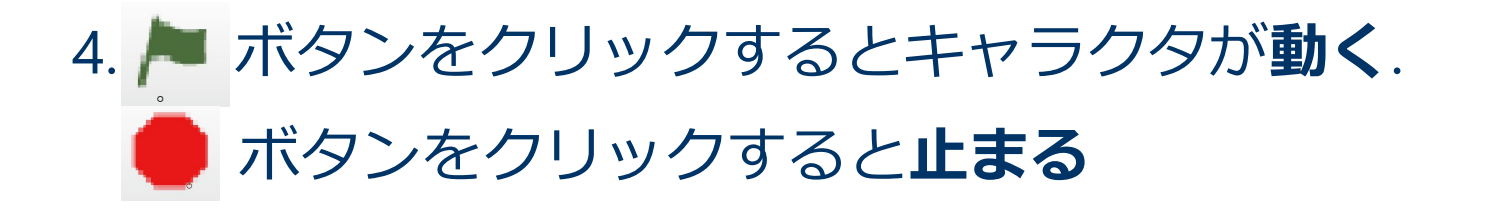

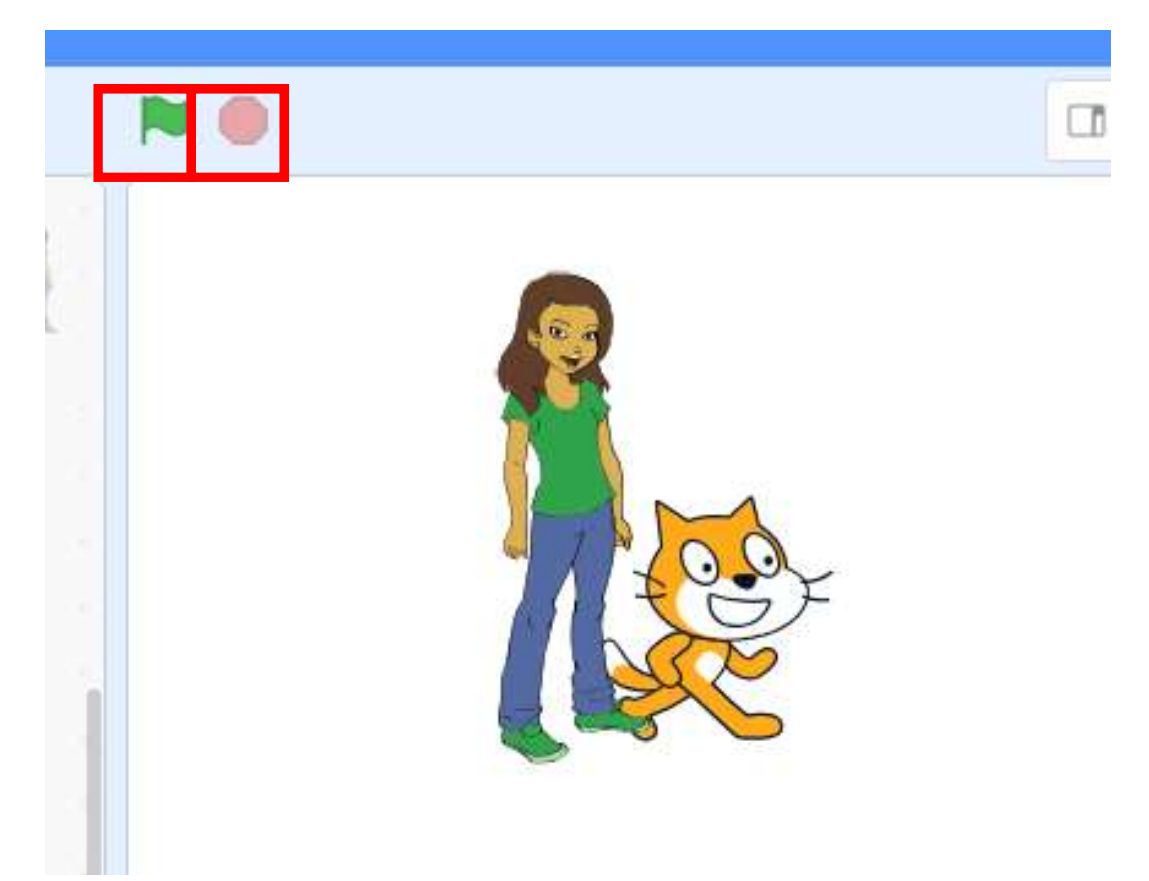

※ 次ページに続く

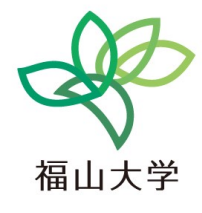

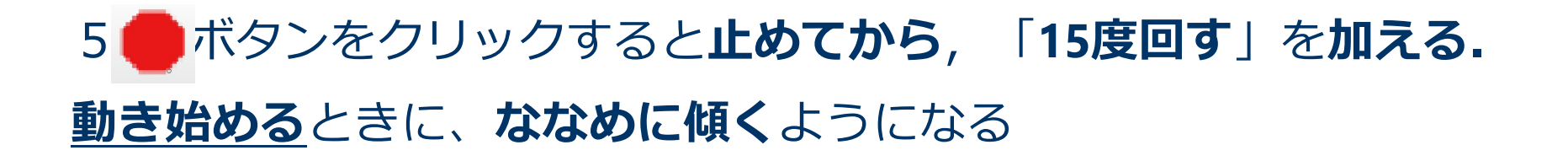

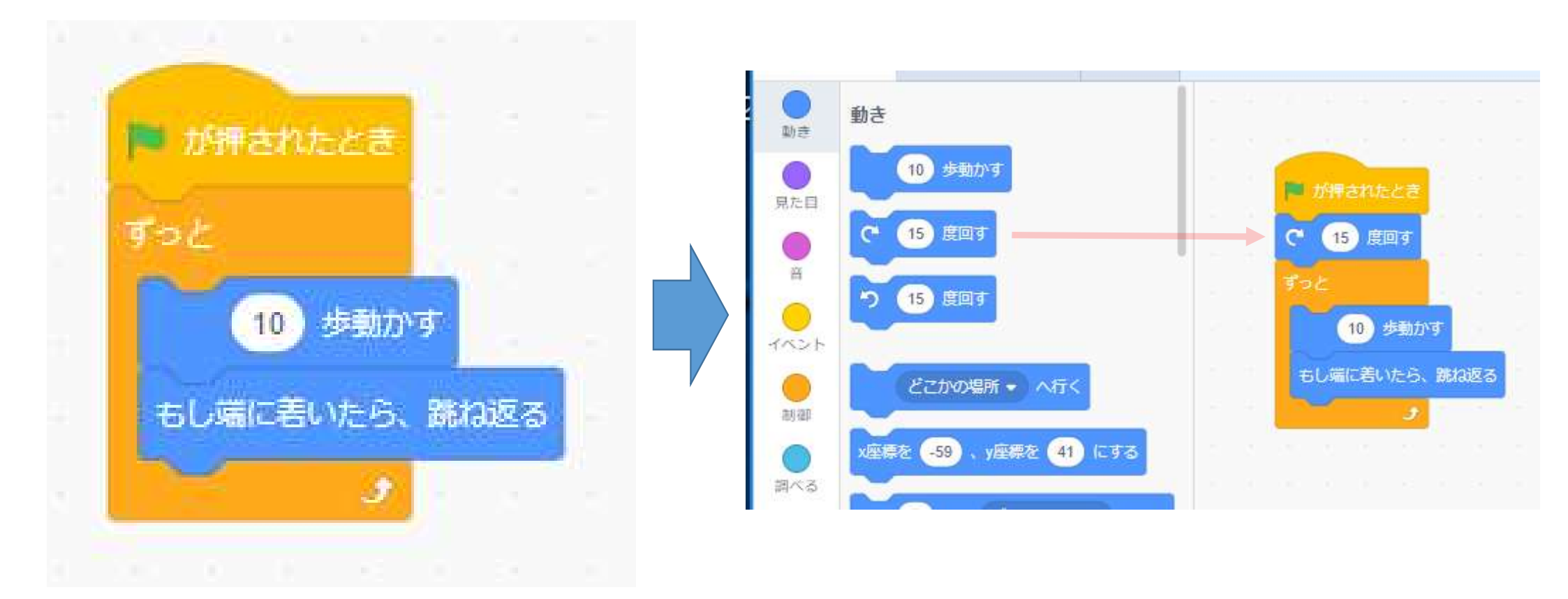

福山大学

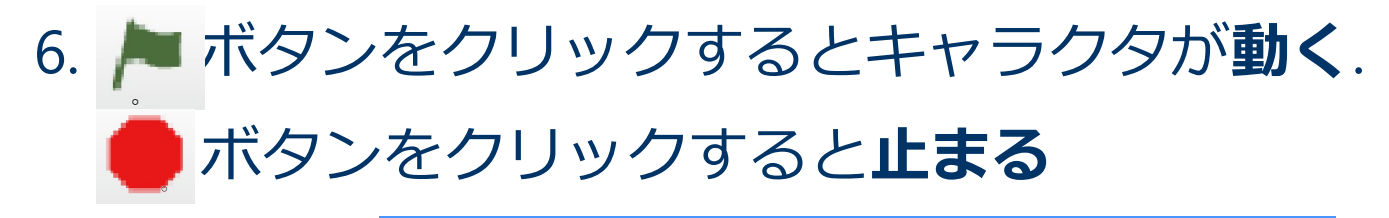

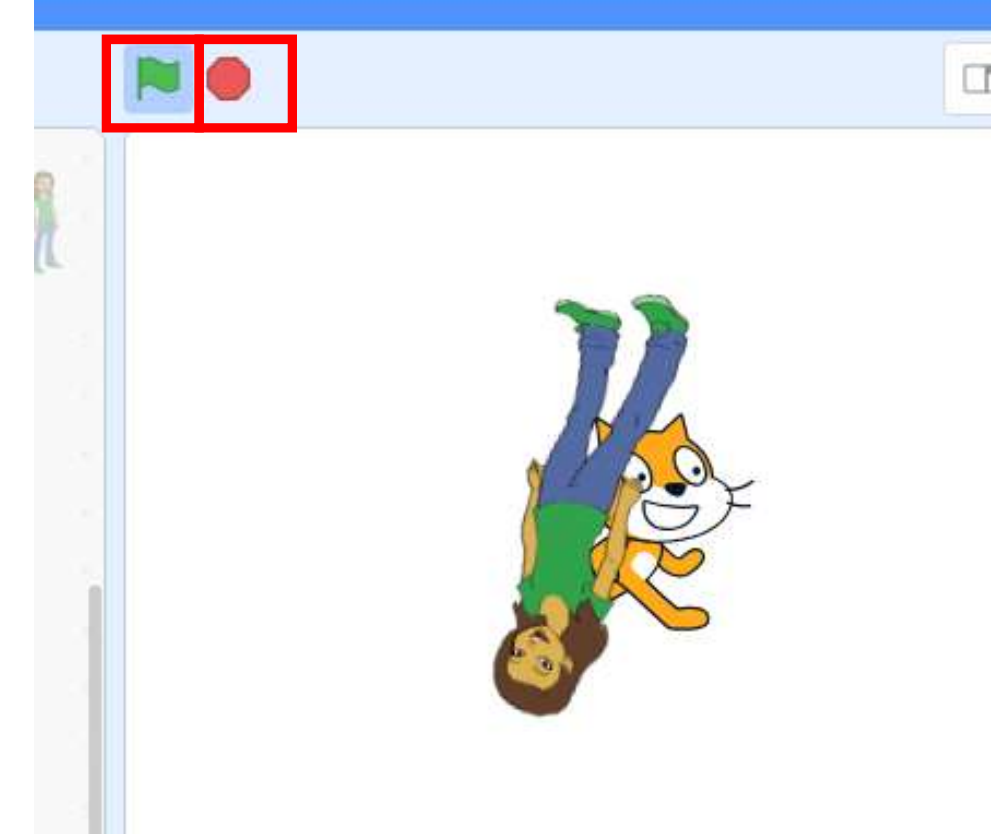

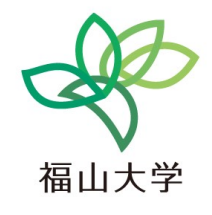

#### 動き始めの瞬間に 15度傾く

### 6. プログラムの仕組み

- ・プログラムは<u>自動で動く</u>
- ・動きの制御を、プログラムの中に<u>組み込む</u>
   繰り返し
   もし、・・たら、・・する

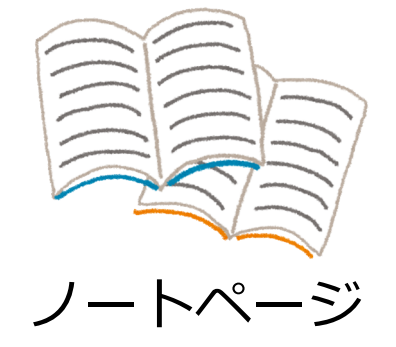

福山

61

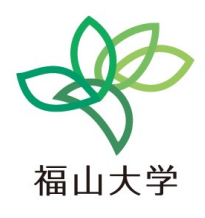

# 7 自由制作

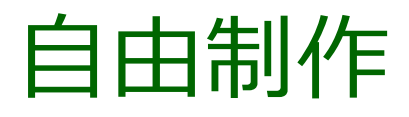

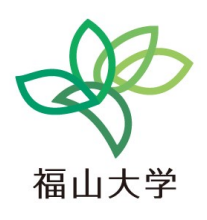

- •いろいろな機能を実際に試す
- ・うまく行ったこと(成功)を仲間と分かち合う
- ・迷ったときは質問する(質問すること自体が勉強になる)

#### 「本番の授業」ではこのように指導しています.

### スクラッチ(Scratch)での編集技

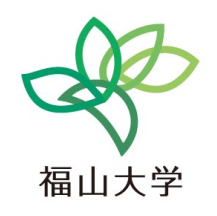

#### キャラクタの削除

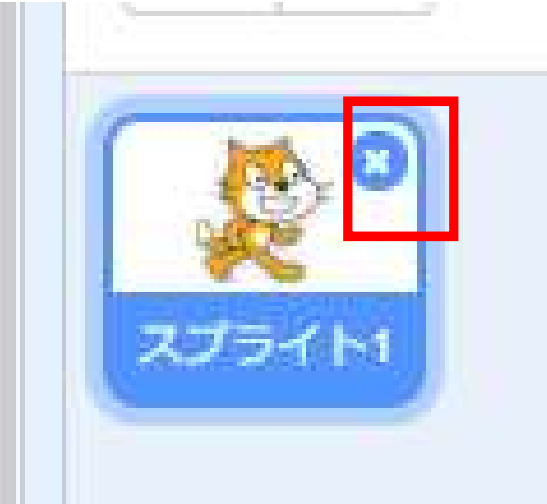

#### 削除したいキャラクタ の「x」で 「**削除**」

#### ・キャラクタの強制移動

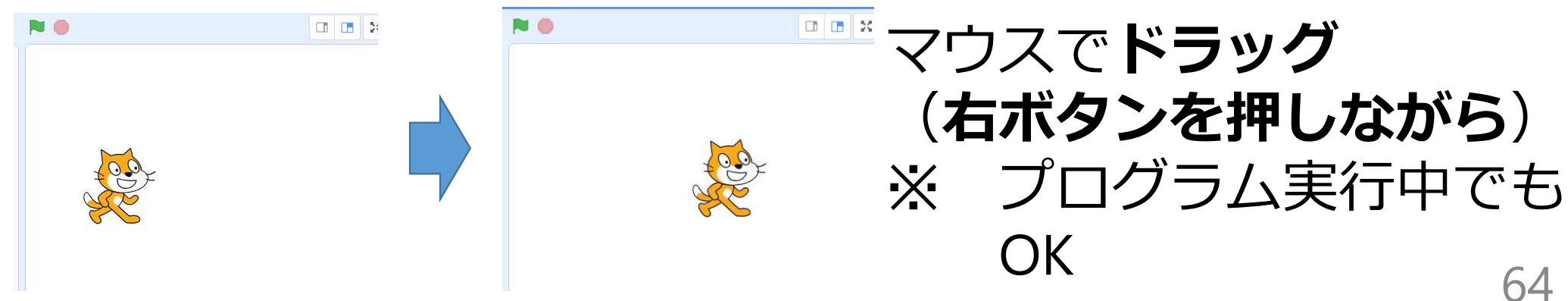

### 作ってみよう

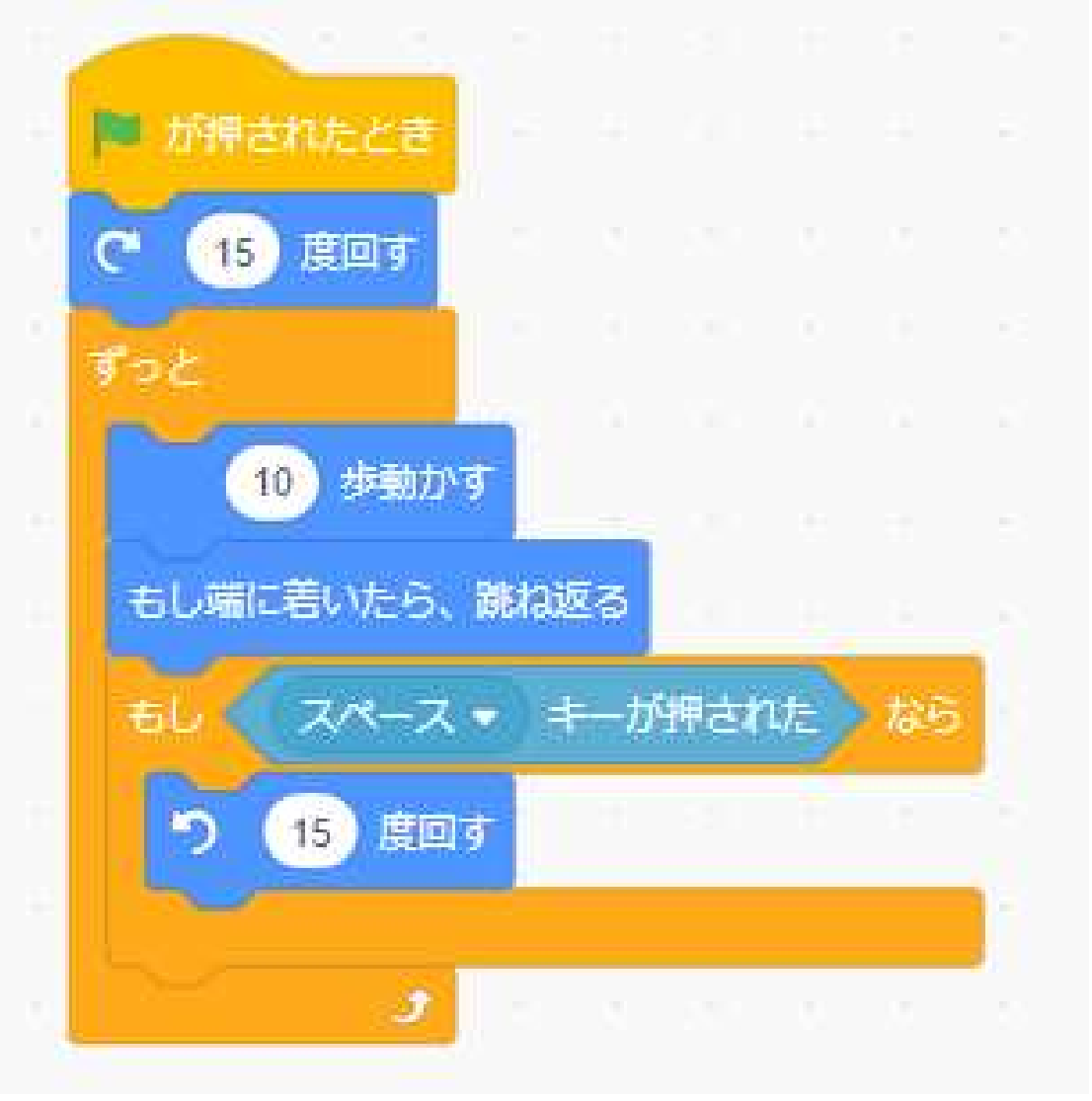

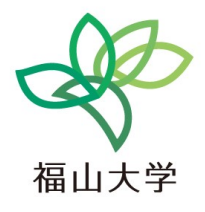

#### 各自で工夫

- ・いろいろな動き
- ・複数のキャラクタを同時に動かす

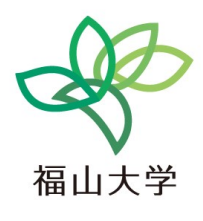

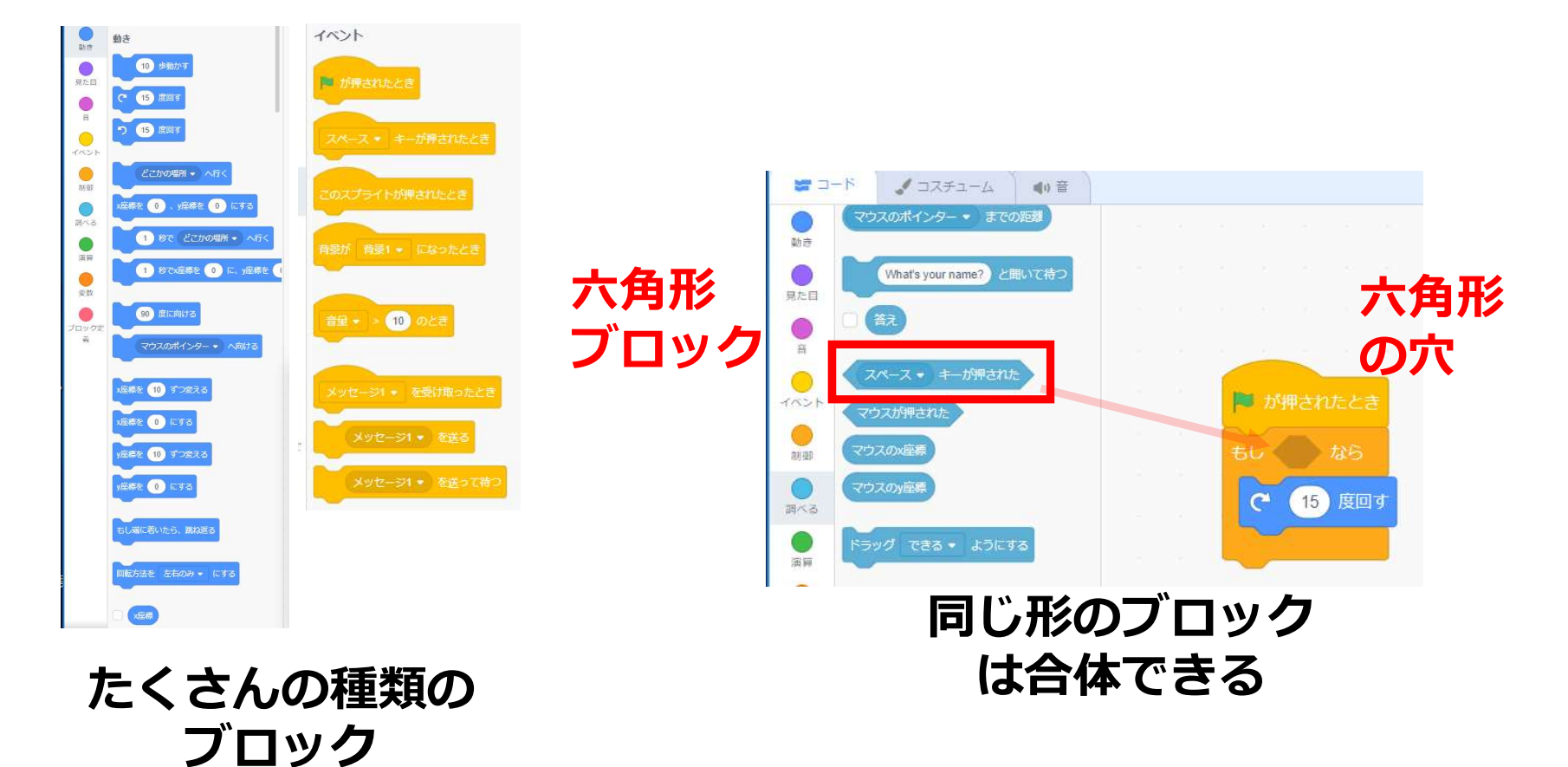

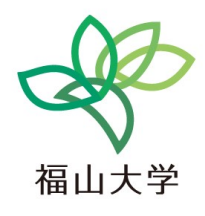

# おわりに

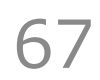

### まとめ

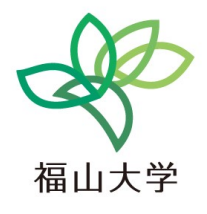

- ・画像制作とコンピュータ
- •プログラムとは
- ・ プログラムの仕組み

68

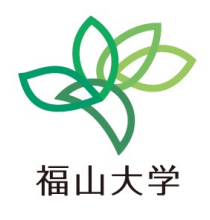

### 情報工学はエキサイティング!

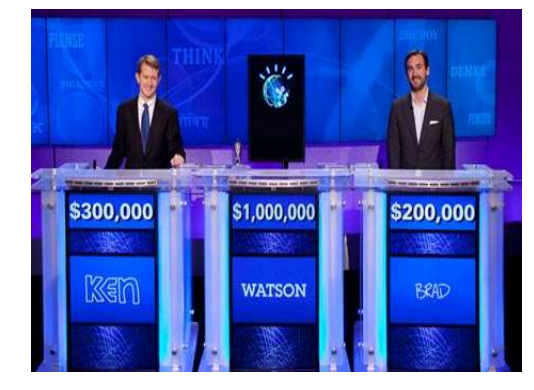

クイズ番組と人工知能 (thegurdian社Webページより転載)

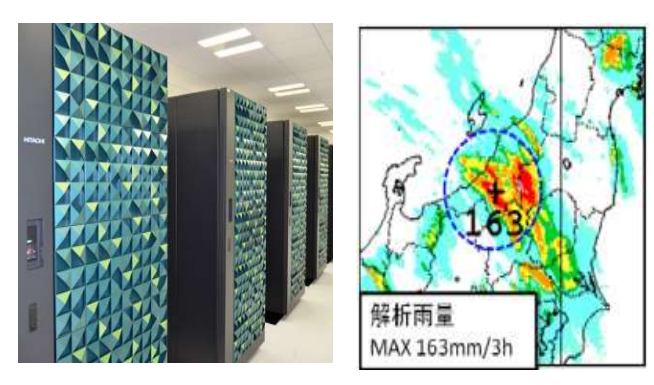

天気予報とスーパーコンピュータ (気象庁公開資料より転載)

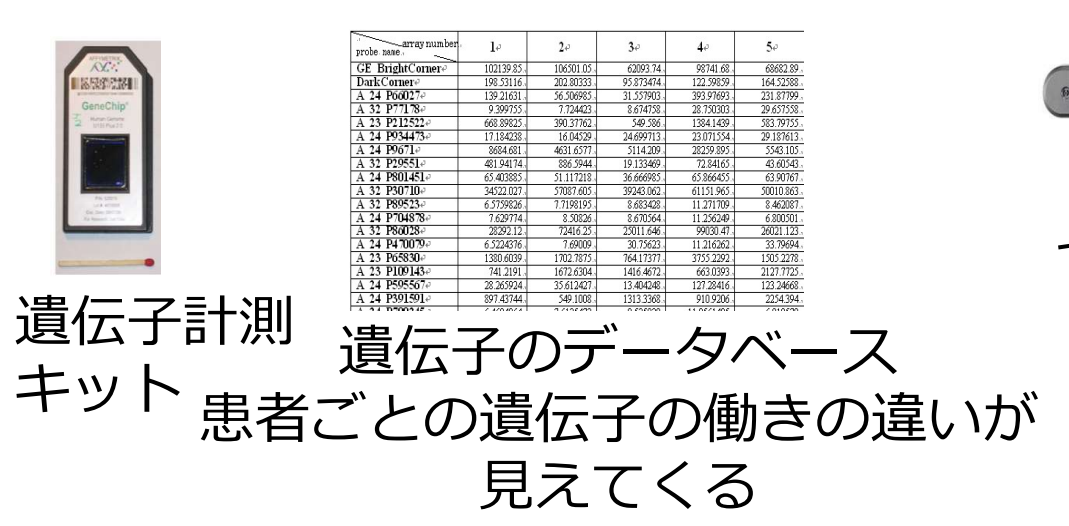

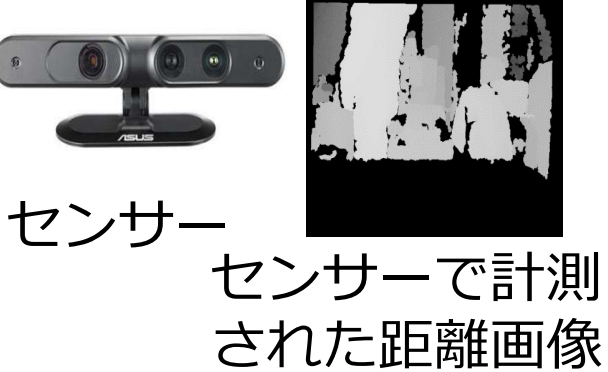

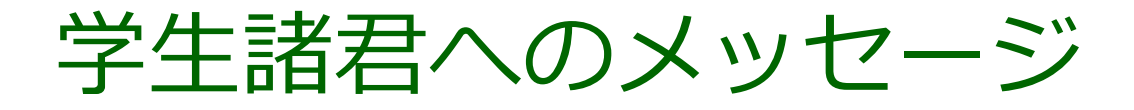

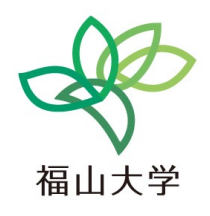

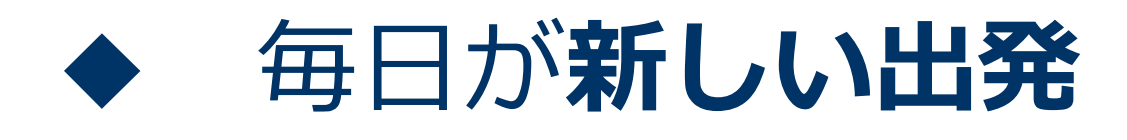

### ◆ **変化する自分**を意識する

### ◆ 自分の行動や発言が、必ず他者 に良い影響を与えていると信じる

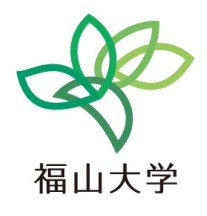

71

- ・アンケートの実施
- ・気を付けてお帰りください.
- ・忘れ物が無いように、お気を付けください.